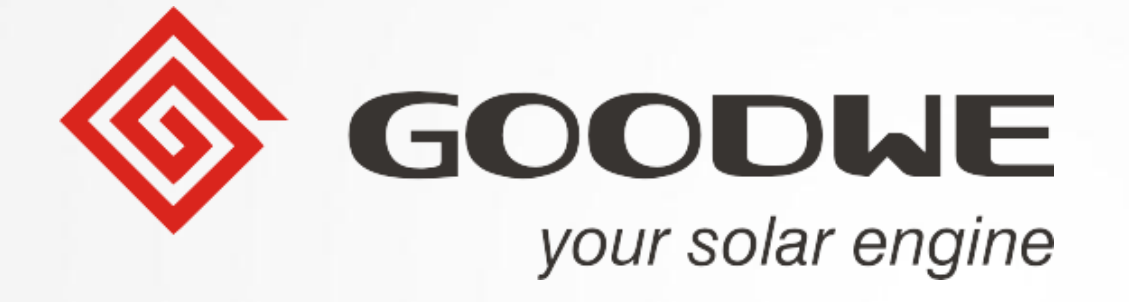

# MT系列(50kW~75kW) 介绍

© copy right reserved by GoodWe

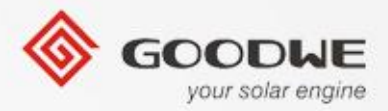

目录

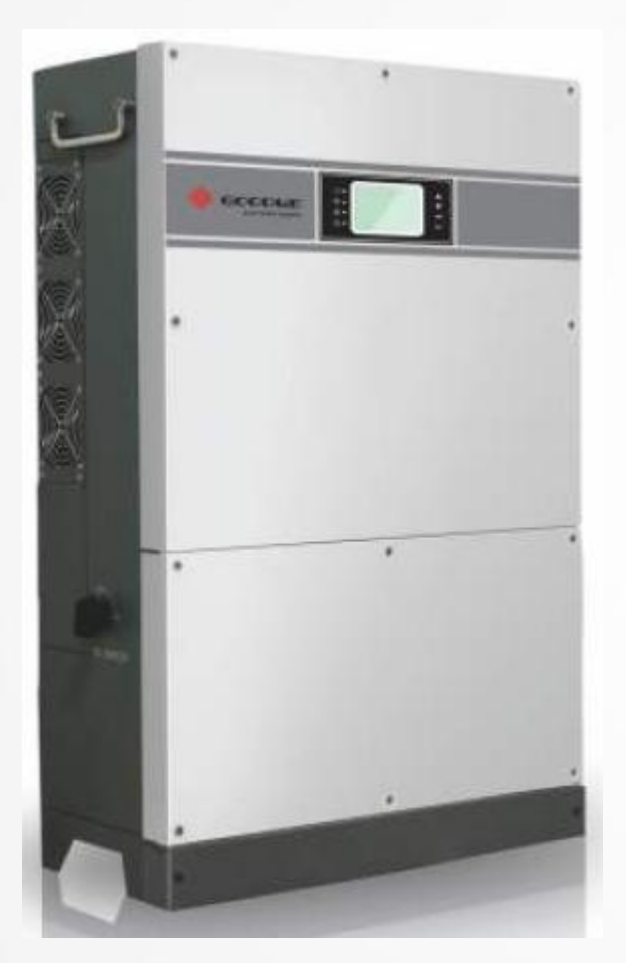

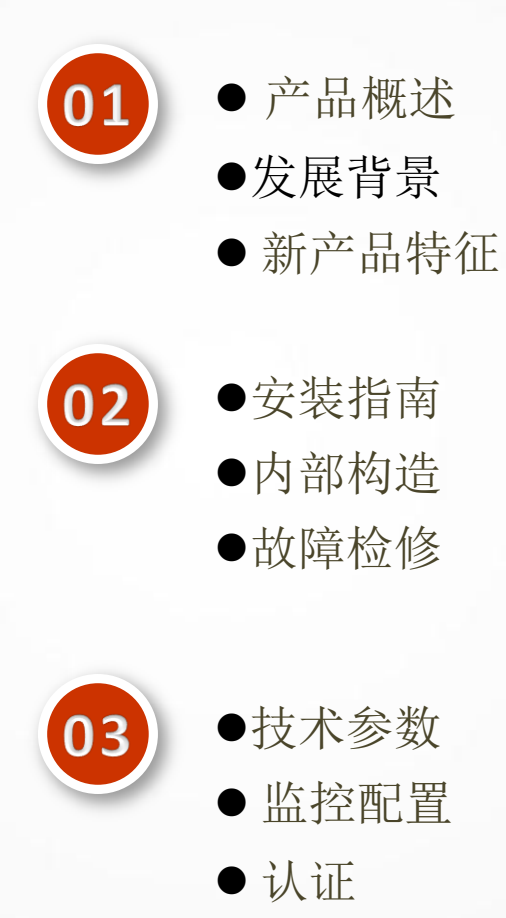

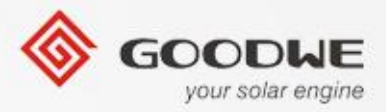

目录

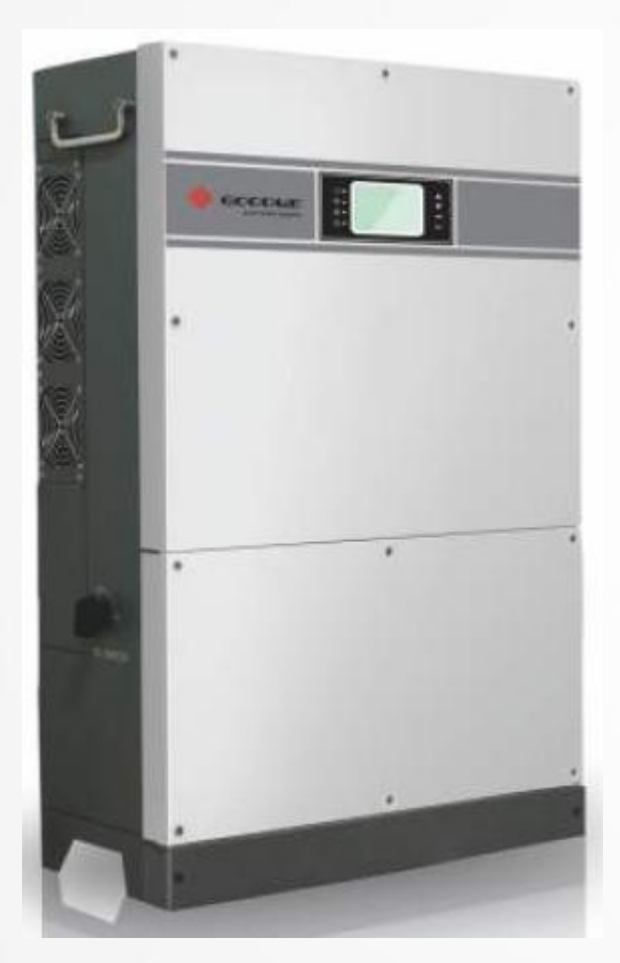

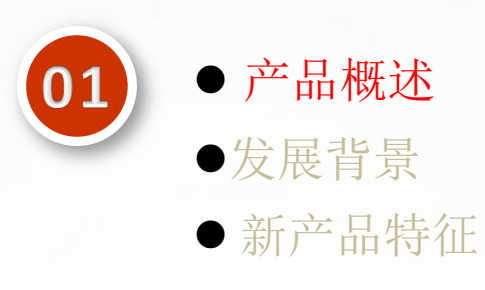

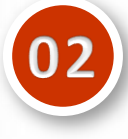

●安装指南
●内部构造
●故障检修

| 0 | 3 |  |
|---|---|--|
|   |   |  |

●技术参数
 ● 监控配置

●认证

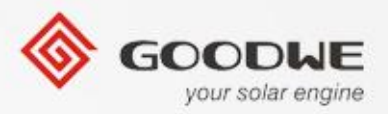

# **1.1**产品概述

•MT系列概述(50kW~75kW)

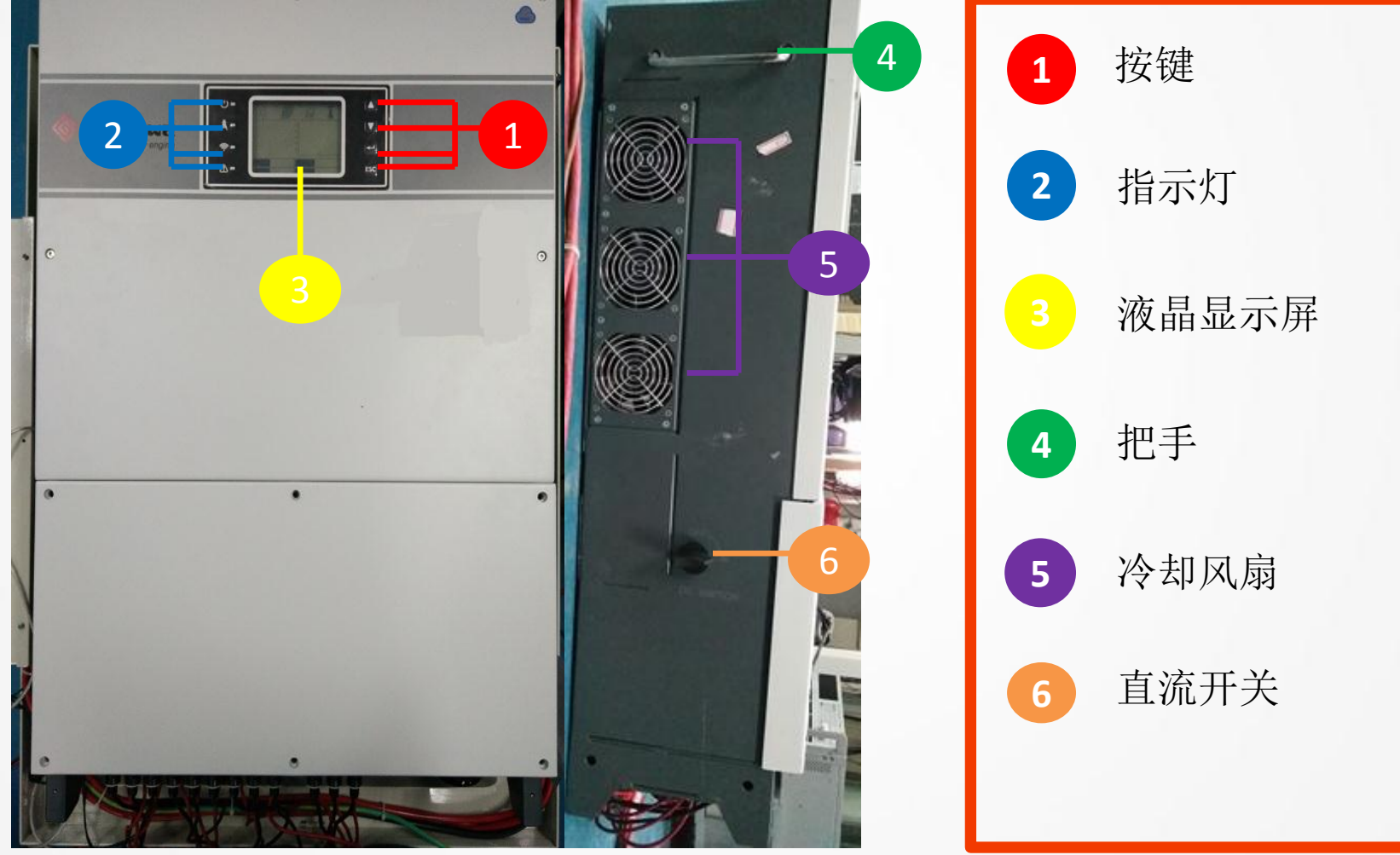

© copy right reserved by GoodWe

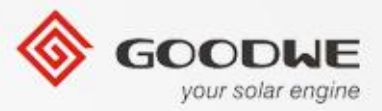

# **1.1 Product Overview**

#### •MT系列概述(50kW~75kW)

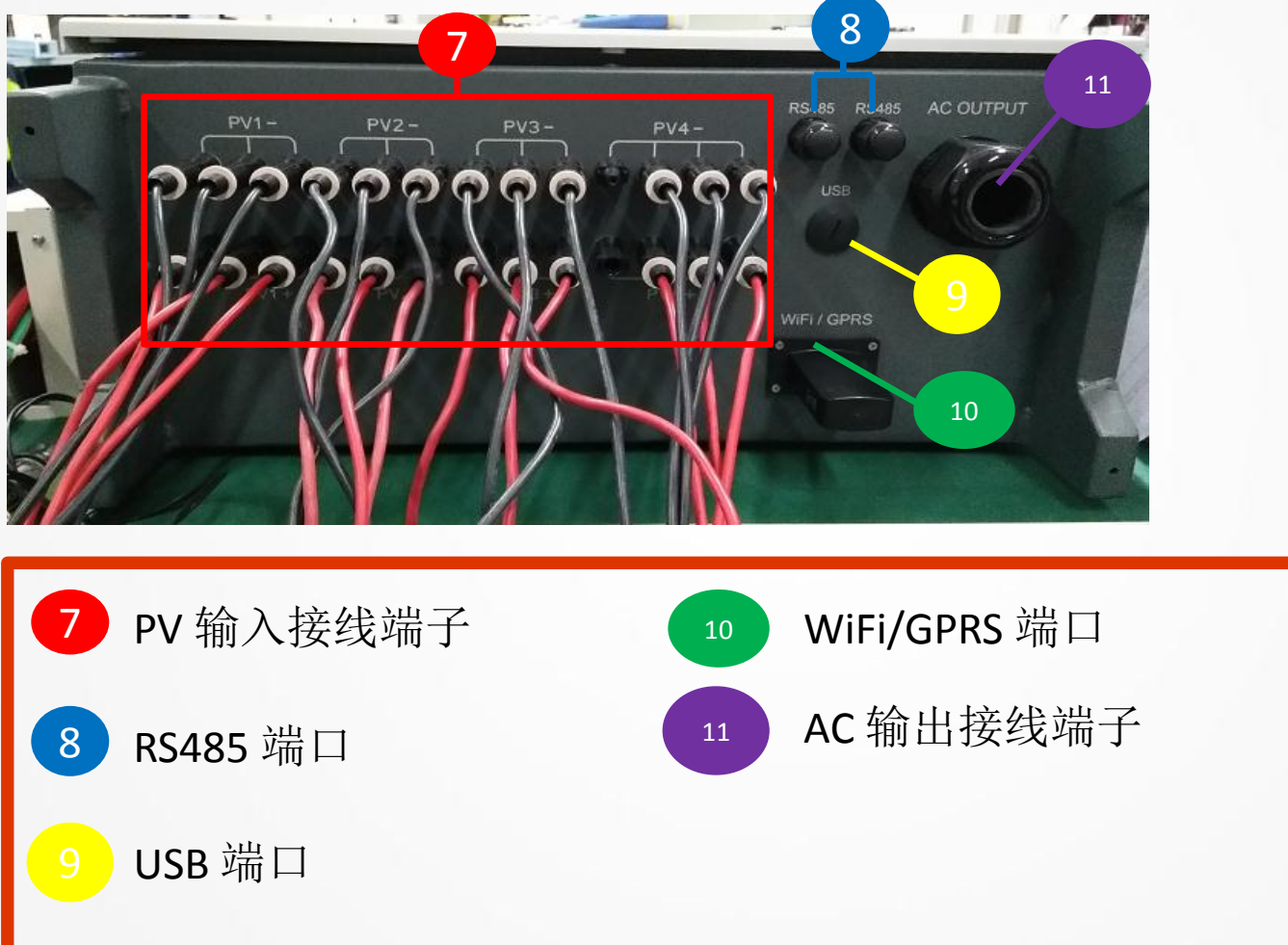

© copy right reserved by GoodWe

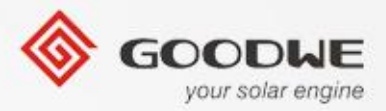

目录

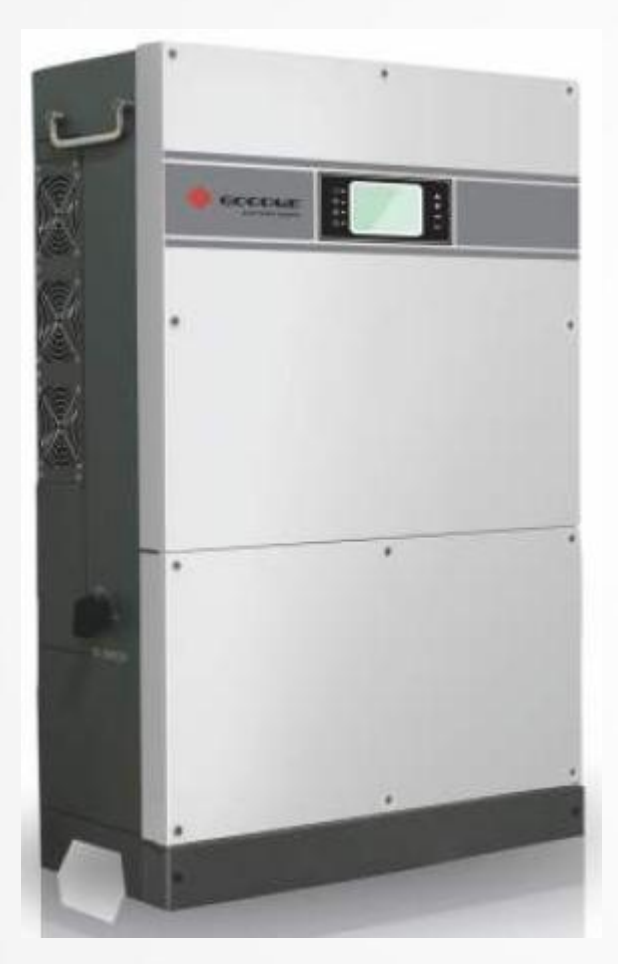

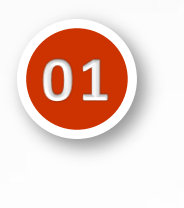

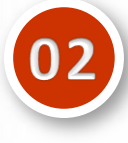

●安装指南●内部构造●故障检修

• 产品概述

●发展背景

● 新产品特征

| 0 | 3 |  |
|---|---|--|
|   |   |  |

技术参数
监控配置

●认证

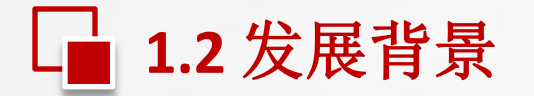

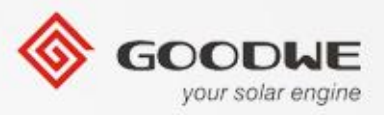

▶世界上不同的国家的不同地区,电网的类型是不同的。

▶一个优秀的逆变器必须有电网抗干扰能力。

▶输出电流谐波、PF和DCI值必须符合不同地区不同国家的法律、法规要求。

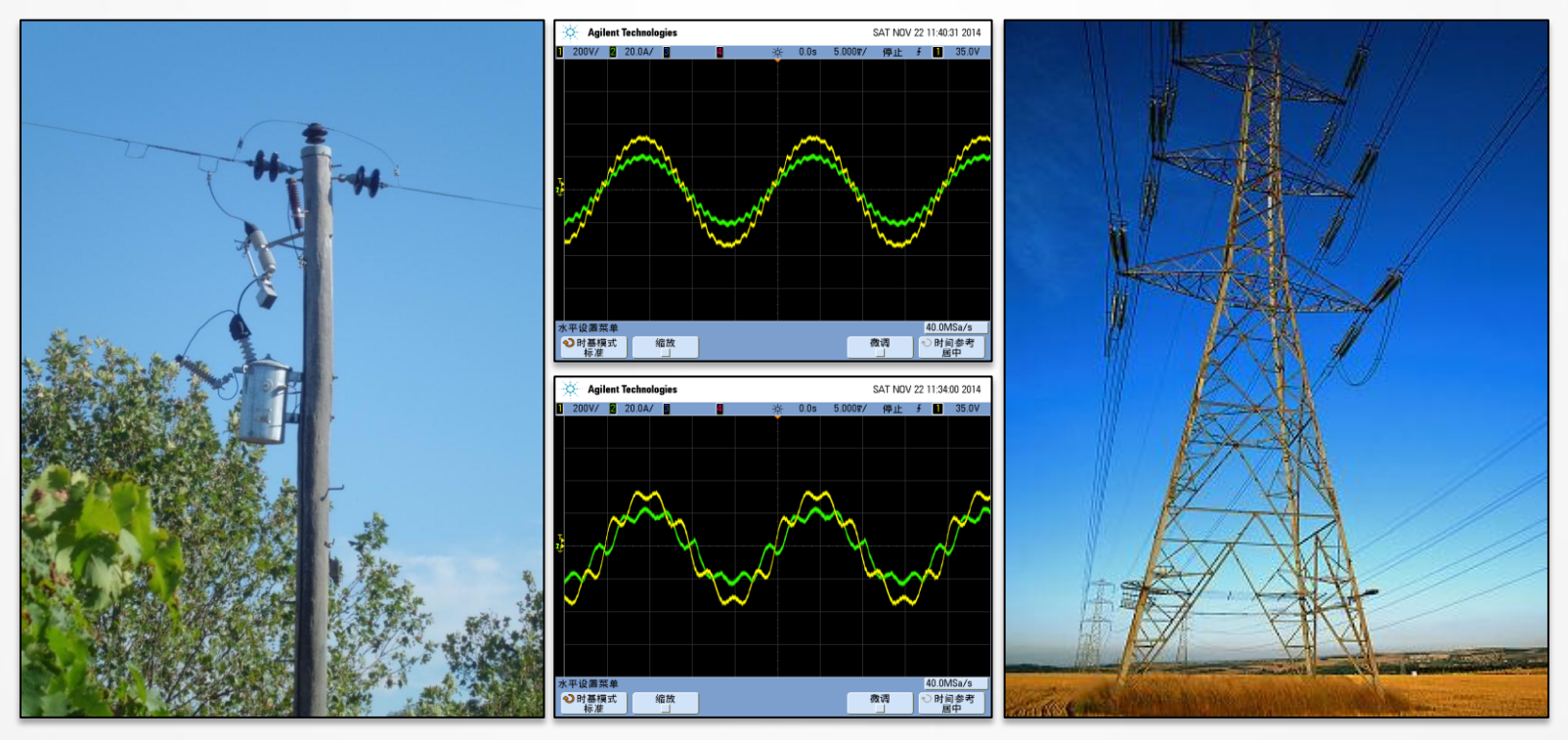

© copy right reserved by GoodWe

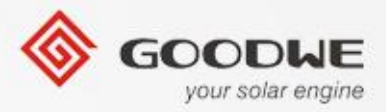

目录

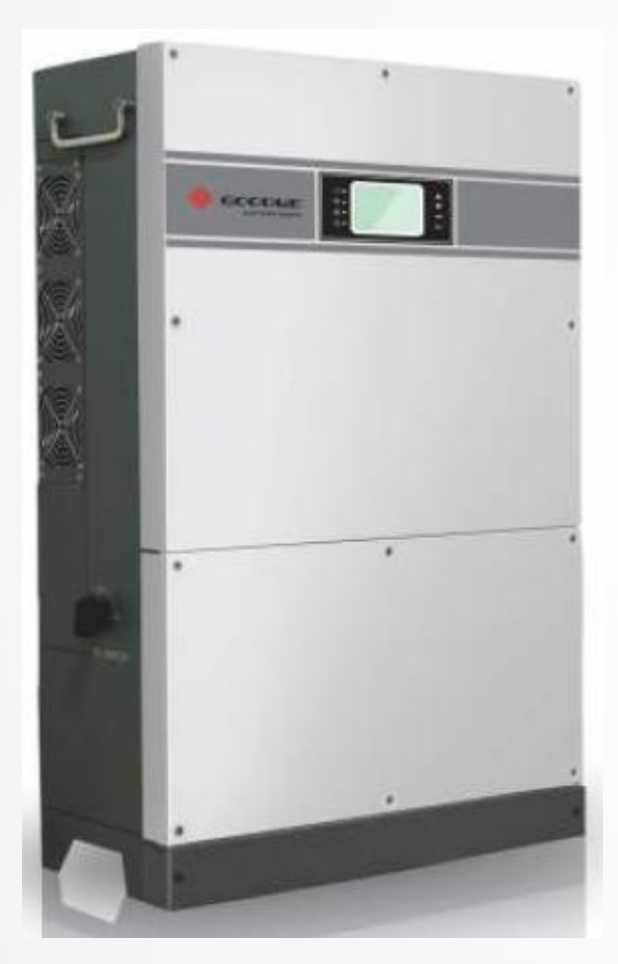

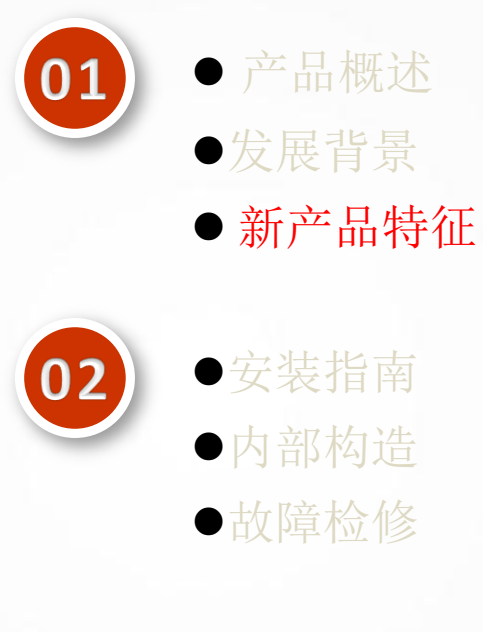

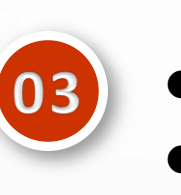

●技术参数 ● 监控配置

●认证

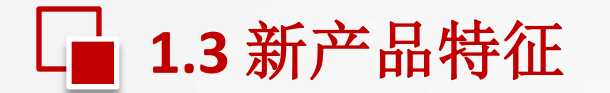

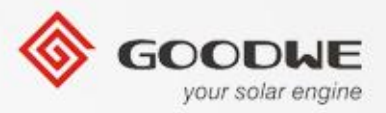

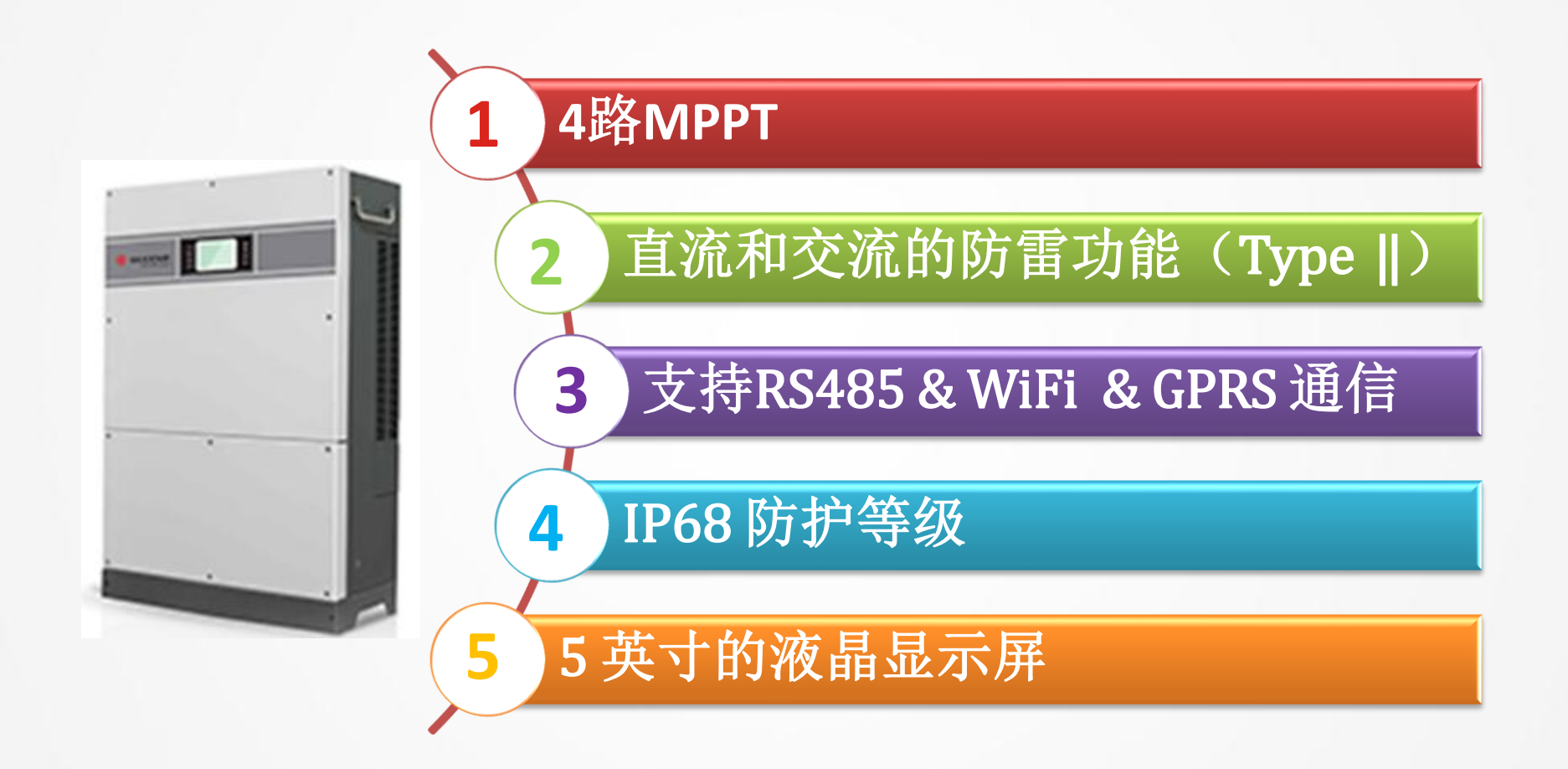

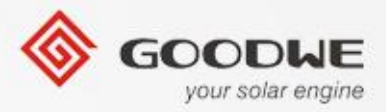

目录

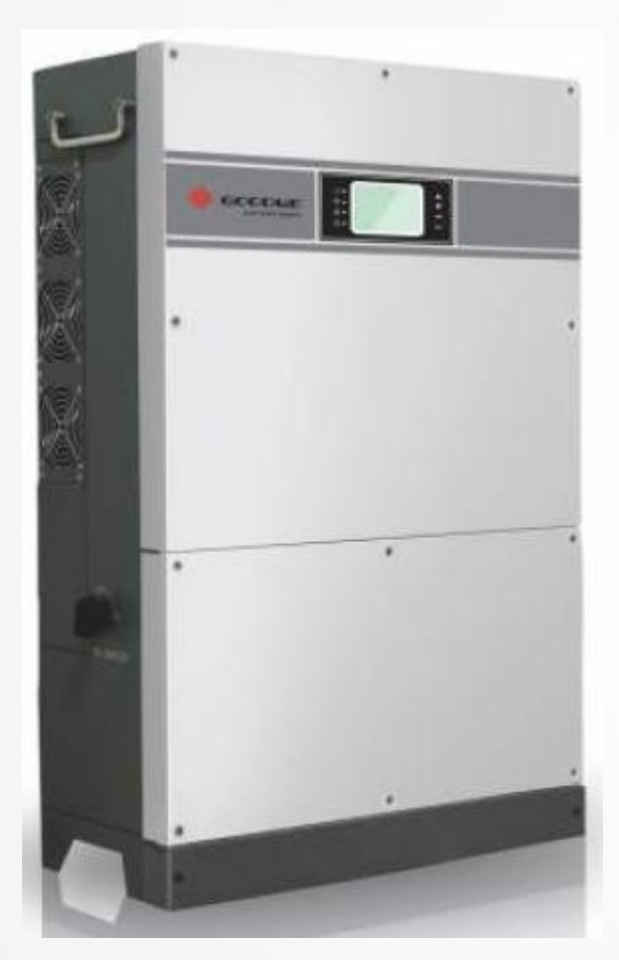

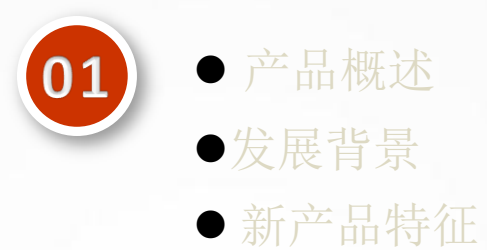

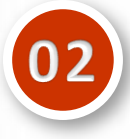

●安装指南
●内部构造
●故障检修

| 0 | 3 |
|---|---|
|   |   |

技术参数
 监控配置

●认证

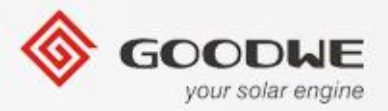

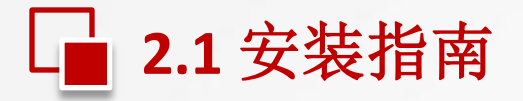

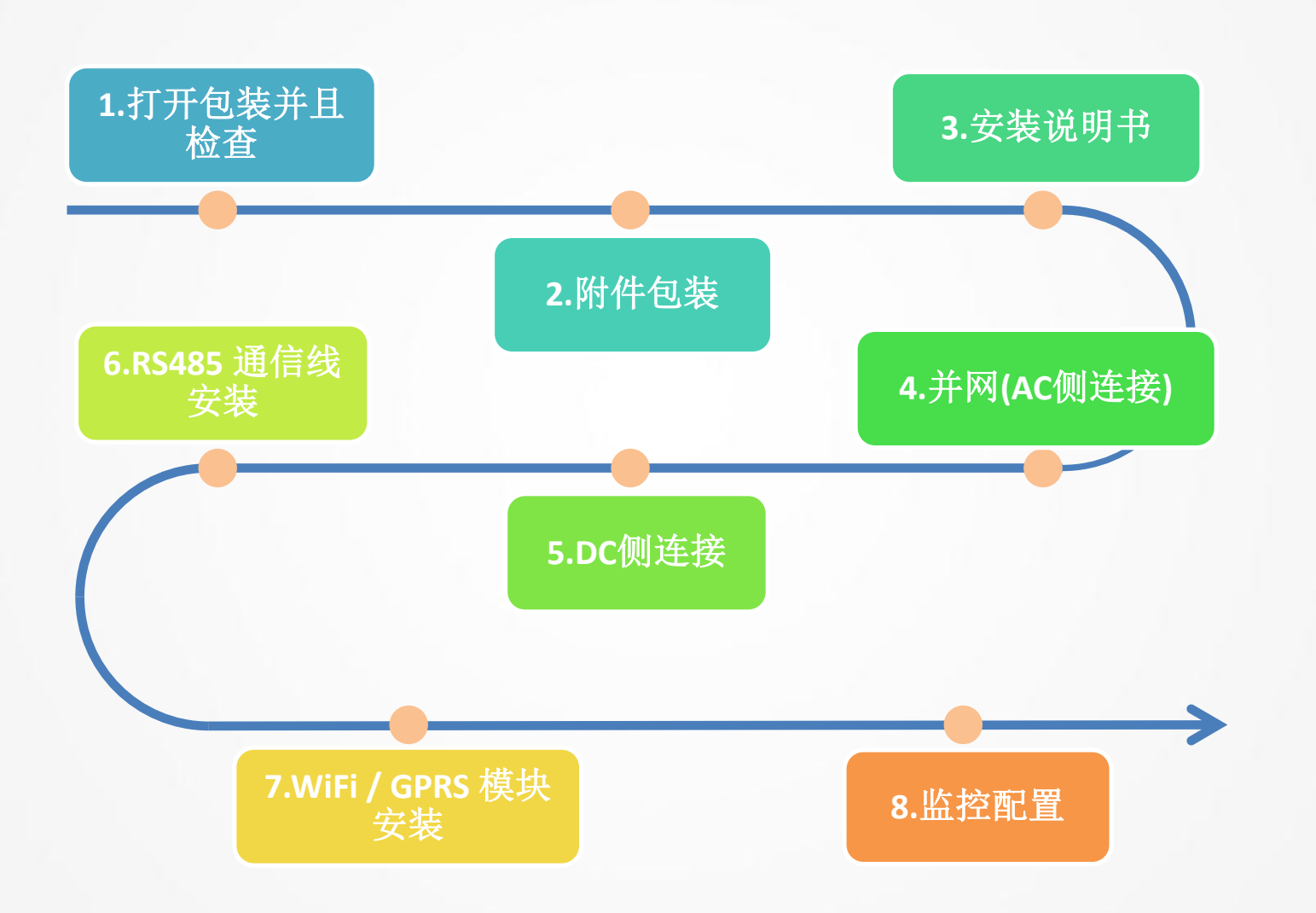

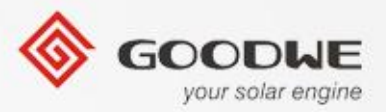

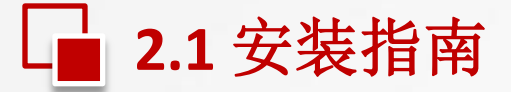

### 1.打开包装并检查

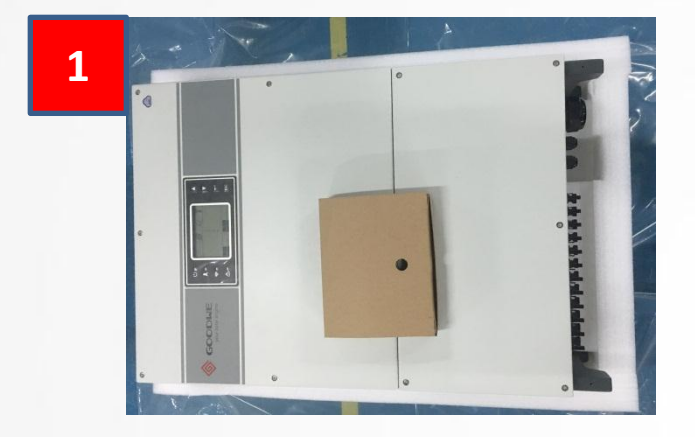

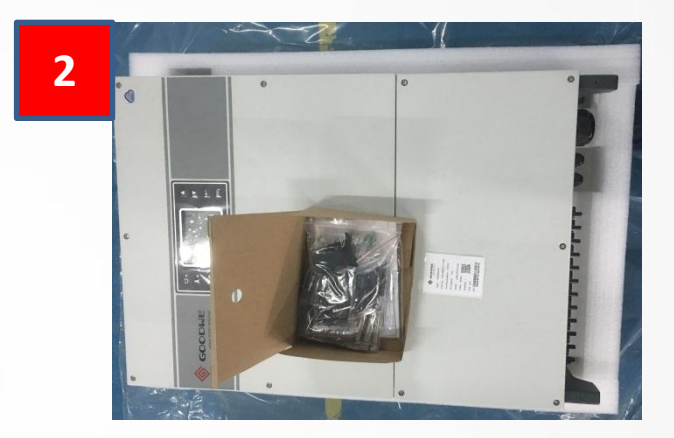

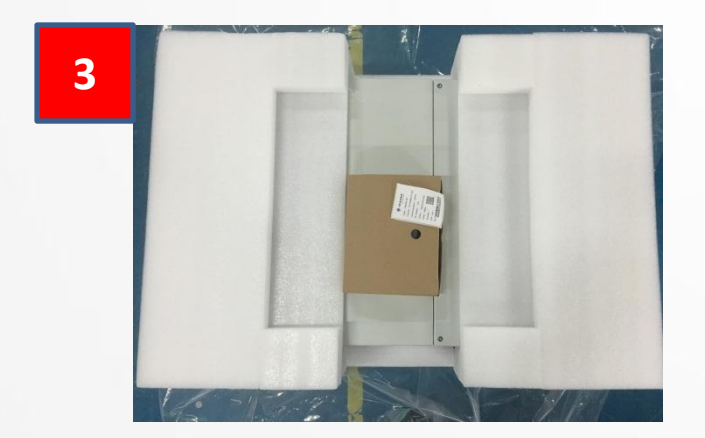

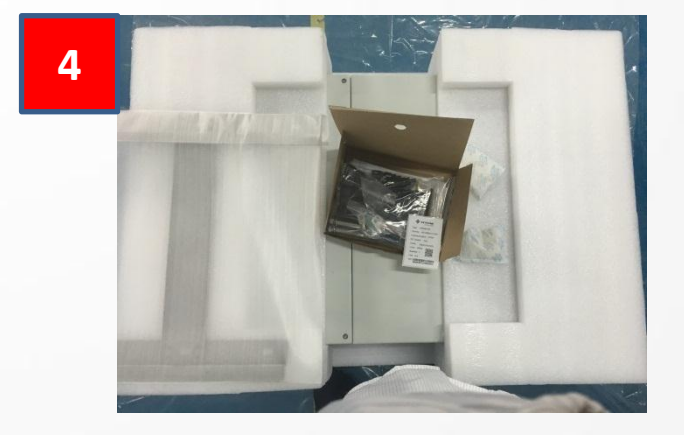

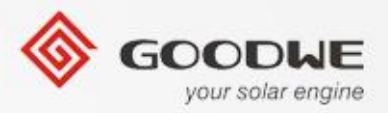

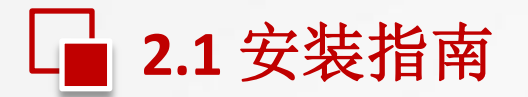

2. 附件包装

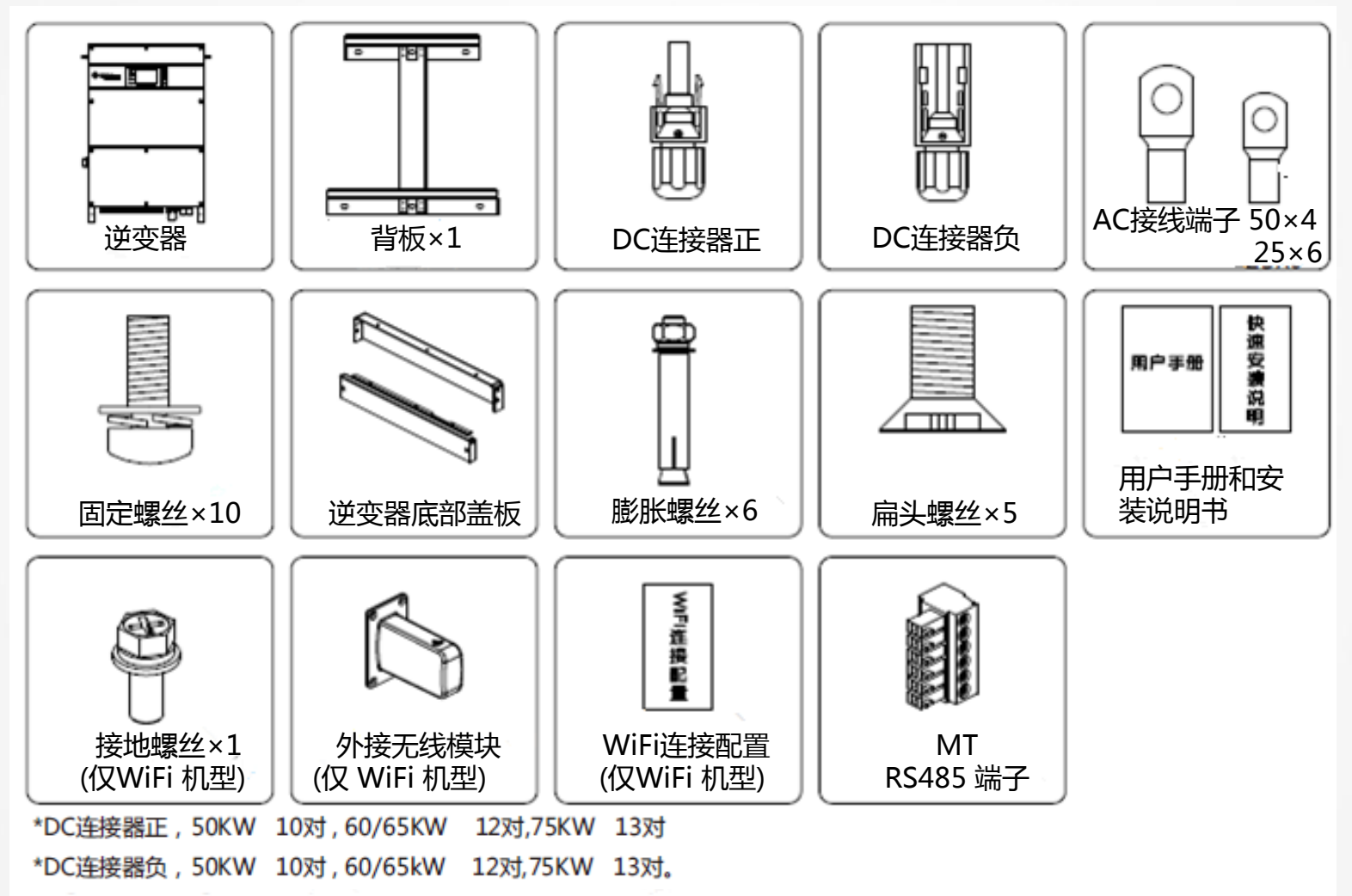

© copy right reserved by GoodWe

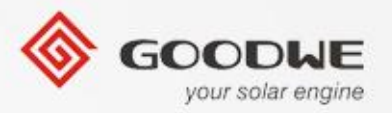

#### 3.安装指导

# 垂直安装或是向后倾斜最多不超过15度,横向倾斜安装和向前倾斜安装是错误的,如下图所示。

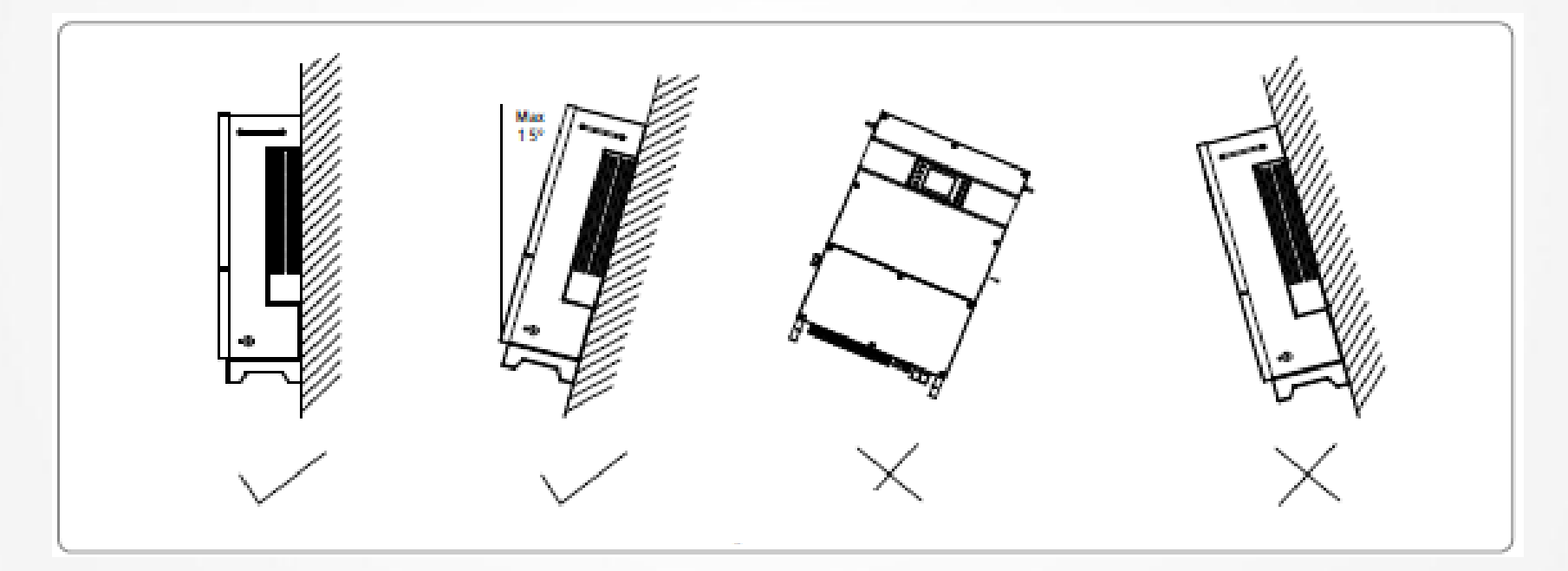

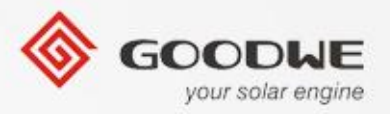

# \_ 2.1 安装指南

### 3.安装指导

安装时要确保良好的散热和方便拆卸,逆变器间的最小差距不应低于下列值,如下 面图所示。

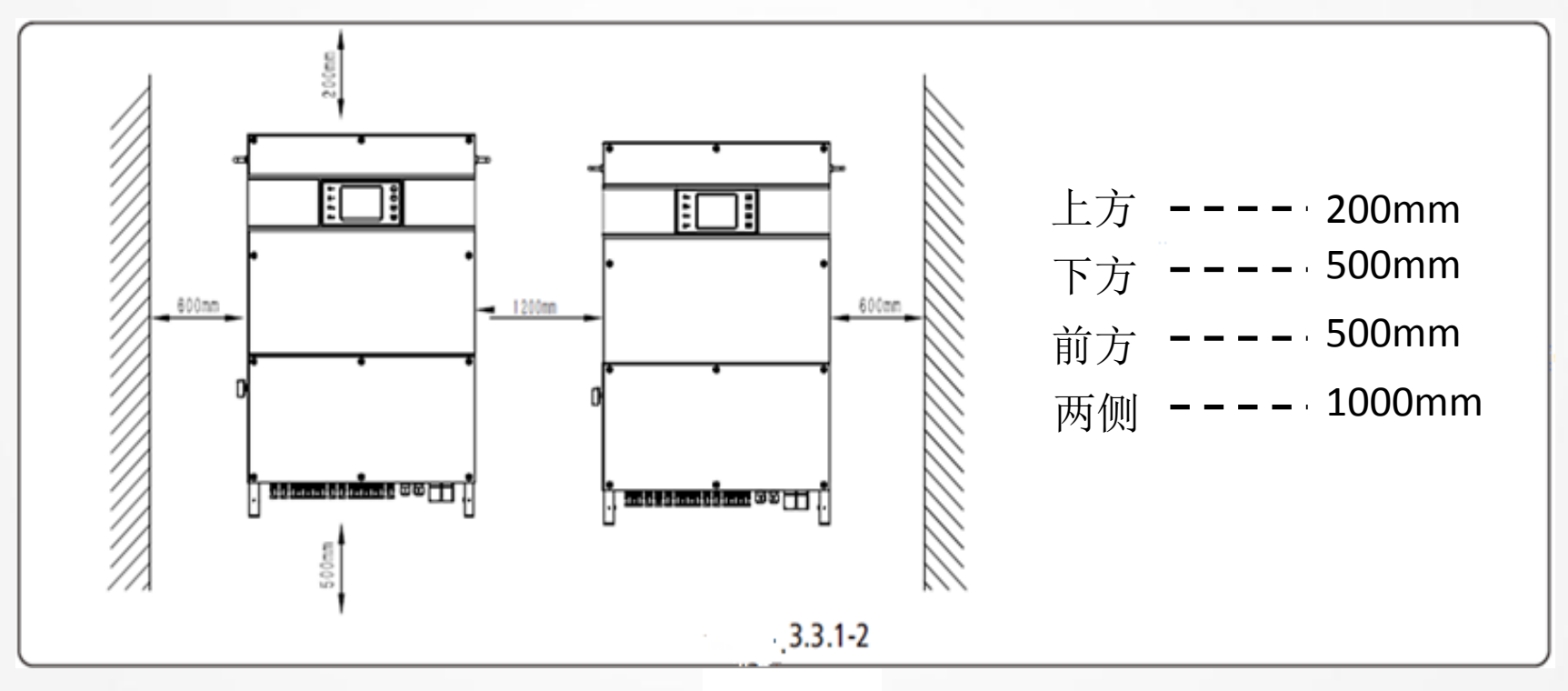

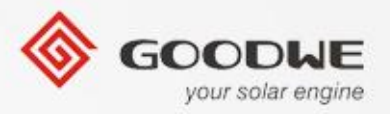

### 3.安装指导

### (1)在墙上钻6个孔用于背板定位,孔的直径13毫米,深度是65毫米;MT 机型的型状的 尺寸如下图所示。

(2) 用附件包里的膨胀螺丝将背板固定在墙上。

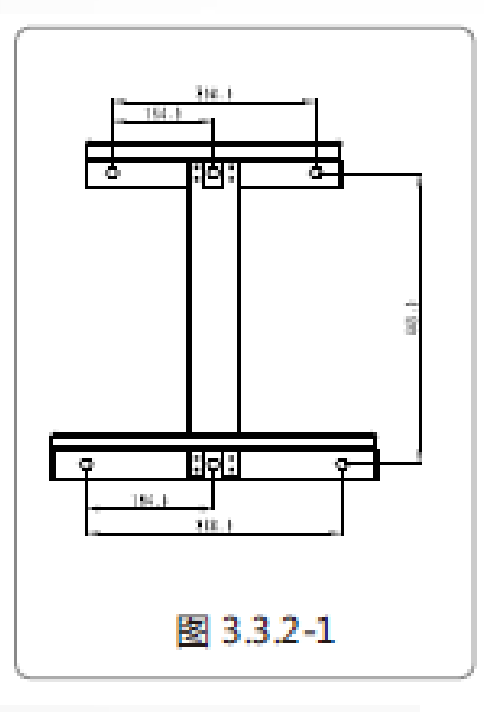

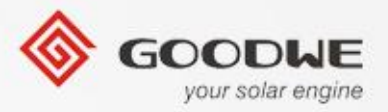

### 安装指导

(3) 用逆变器两边的把手来搬运逆变器,MT系列如下图所示。

(4) 在逆变器挂在背板上,如下图所示.

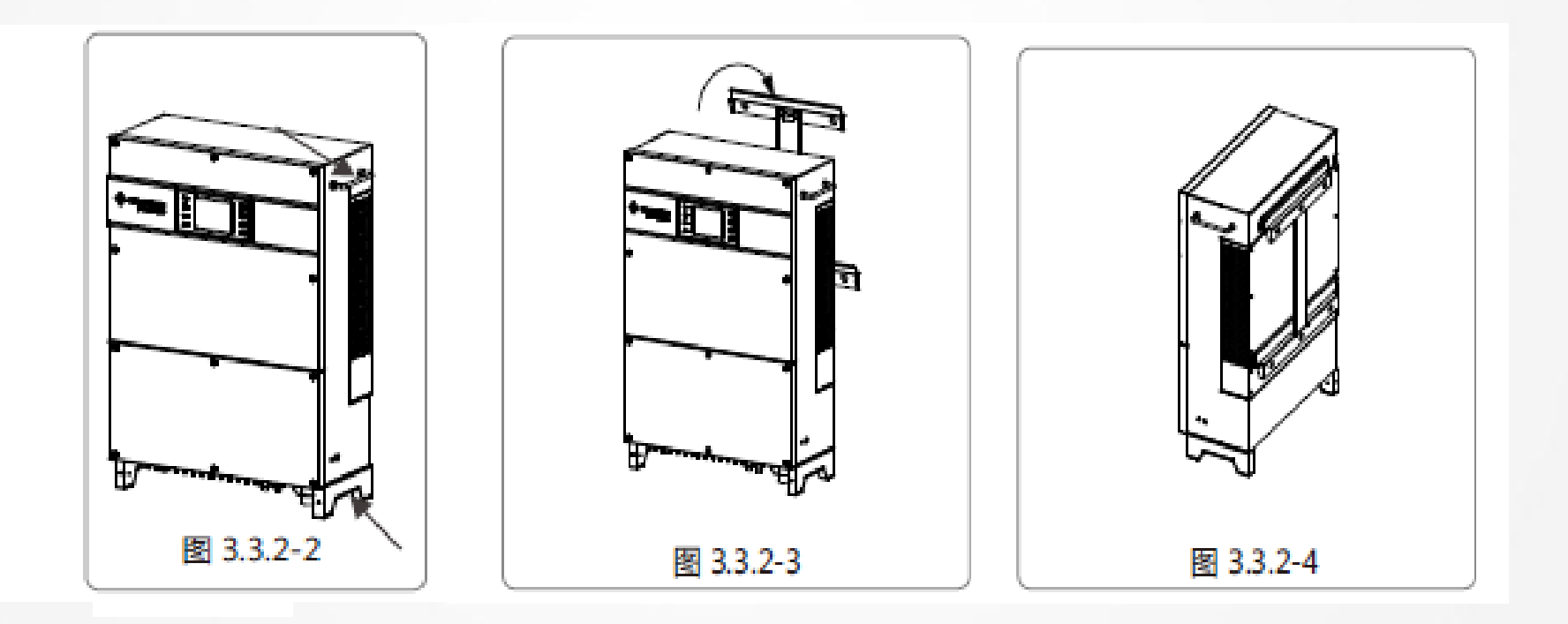

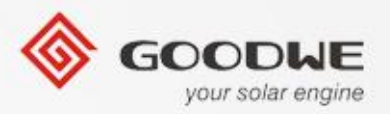

### **4.连接电网 (AC 侧连接)** 打开逆变器上面的盖子放在一边.

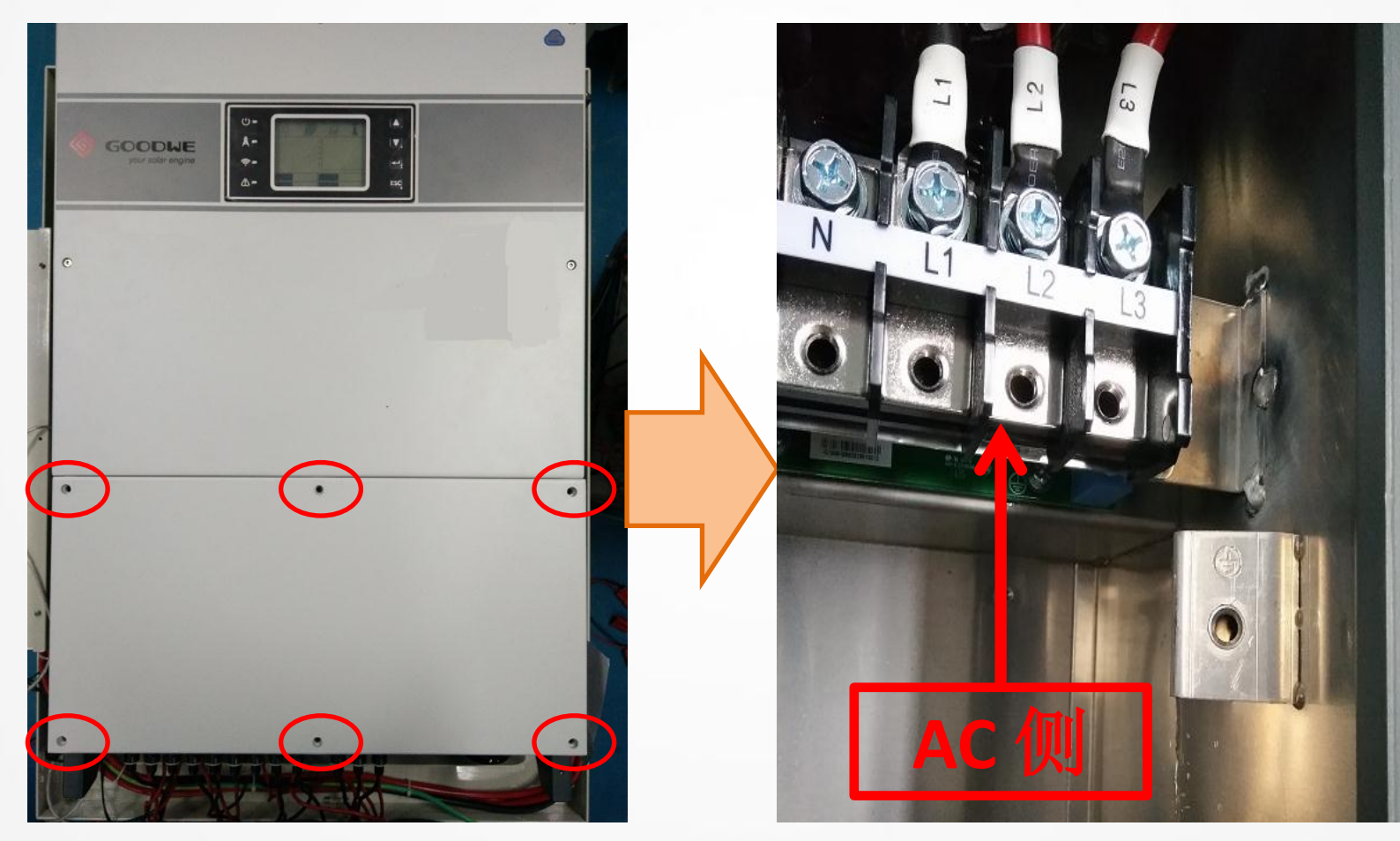

© copy right reserved by GoodWe

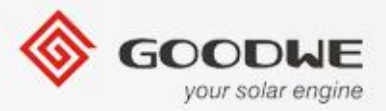

### 4.连接电网(AC 侧连接)

交流电线的电缆规格如下图所示。

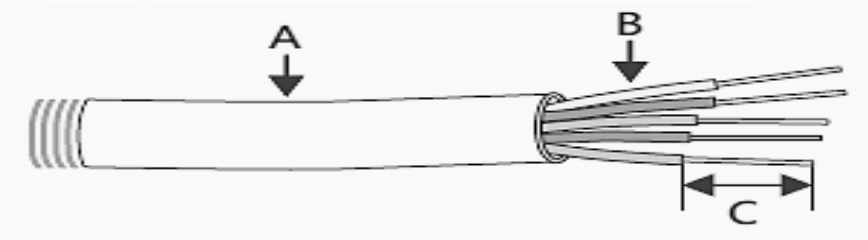

| 标号 | 描述     | 数值                  |
|----|--------|---------------------|
| A  | 线材外径   | 30~38mm             |
| В  | 导线横截面积 | 25~75mm²(推荐使用50mm²) |
| С  | 裸线长度   | 15mm左右              |

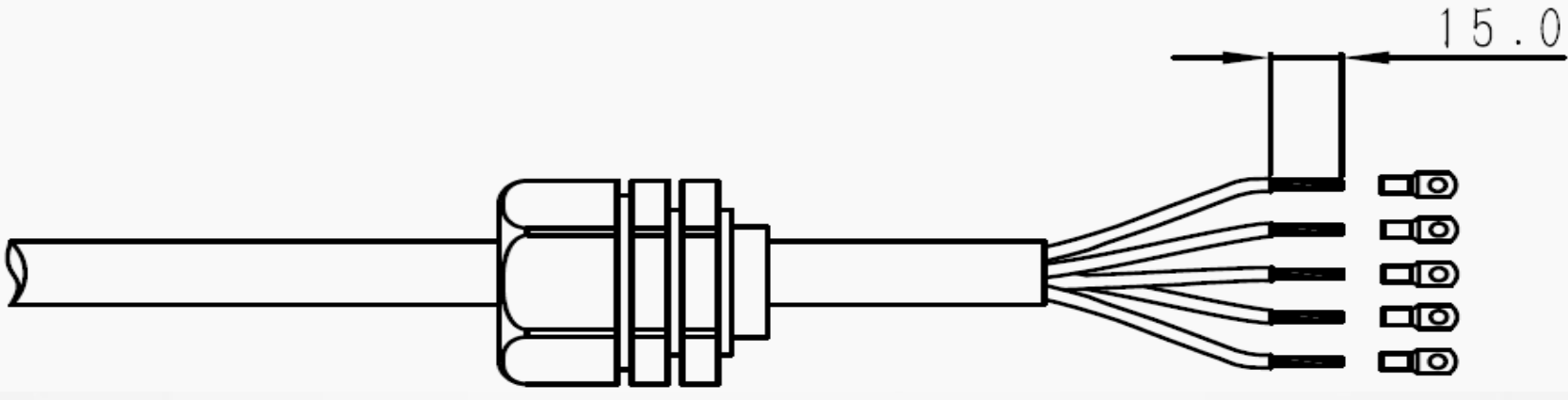

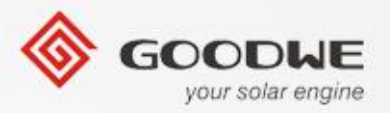

### 4.连接电网(AC 侧连接)

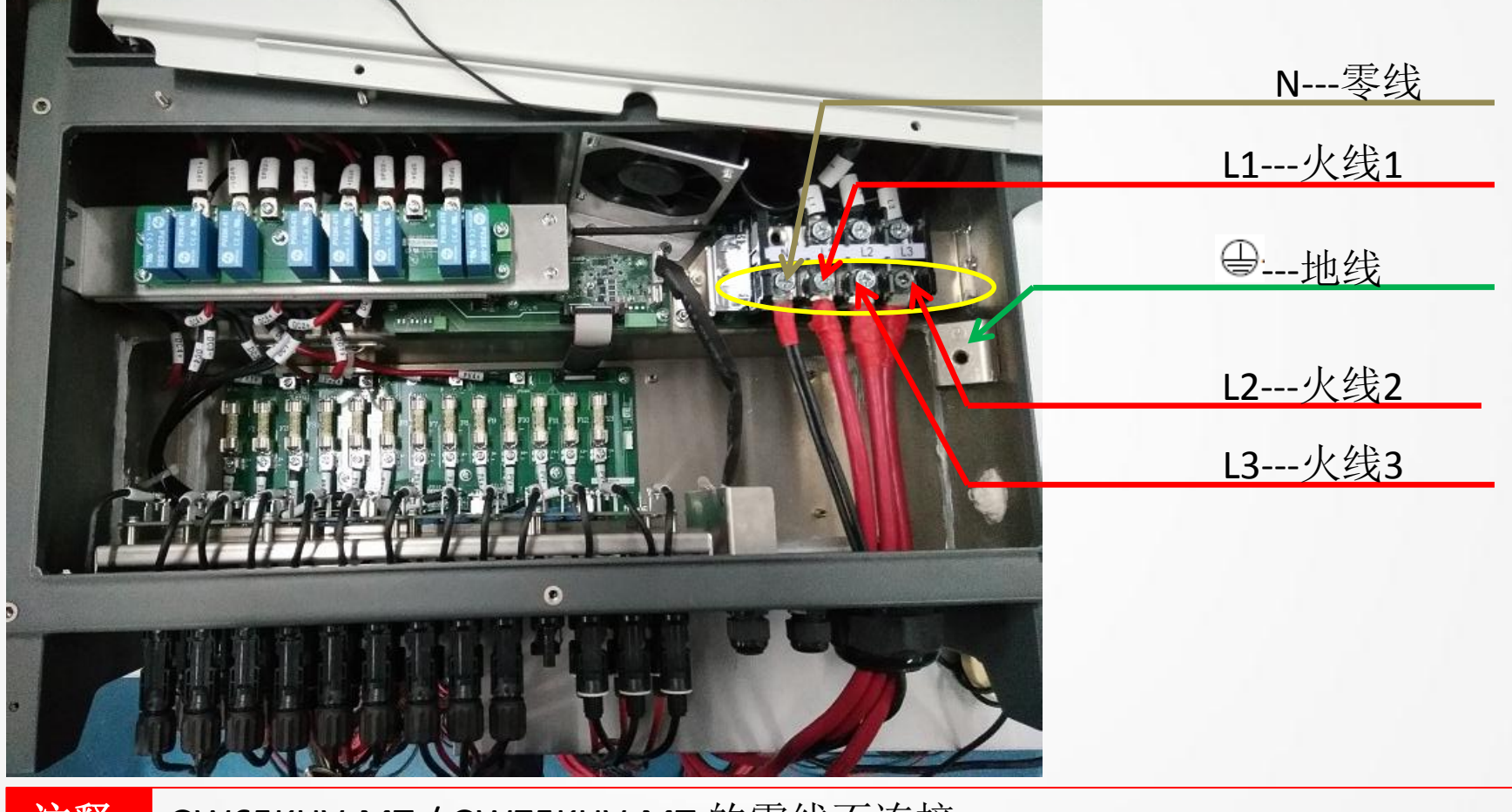

注释: GW65KHV-MT / GW75KHV-MT 的零线不连接。

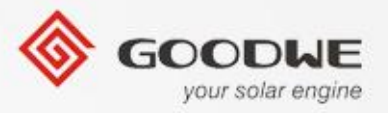

# L 2.1 安装指南

4.连接电网(AC 侧连接)

# 支持的电网形式: GW50K-MT/GW60K-MT逆变器三相电支持的电网的类型包括 TN-S, TN-C, TN-C-S, 和 TT, 如下图所示。

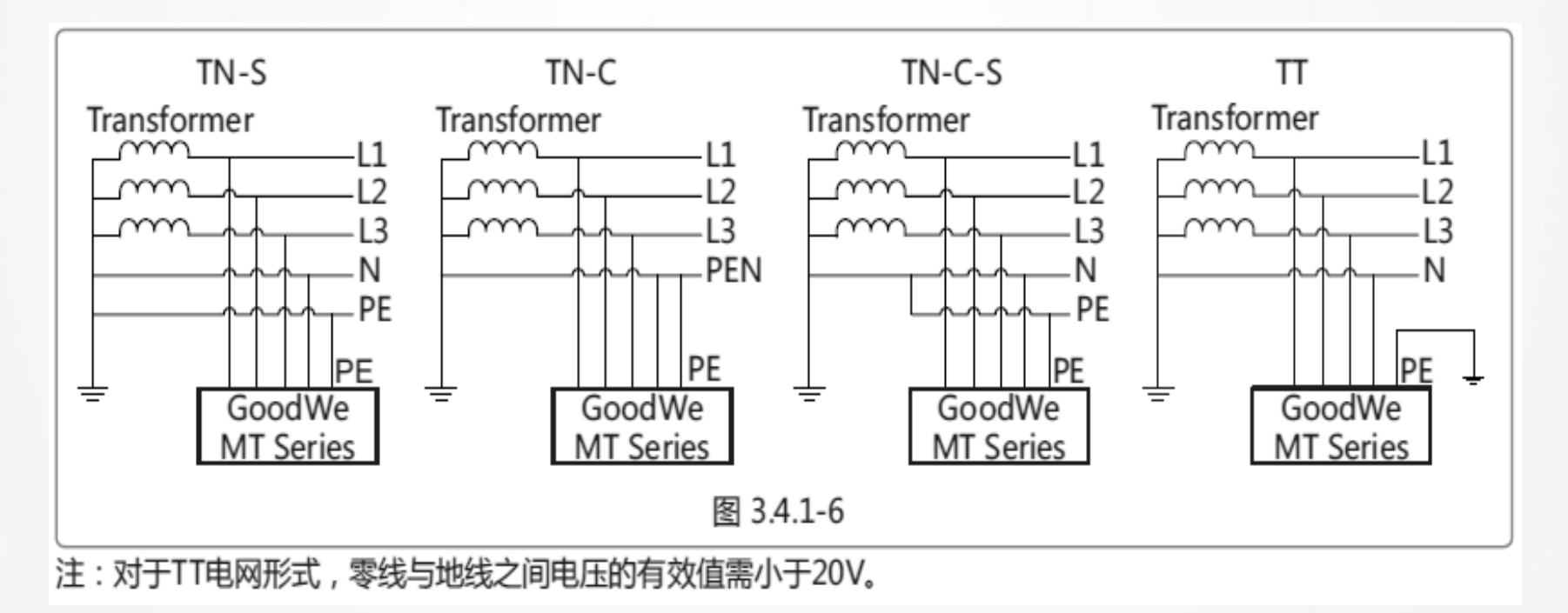

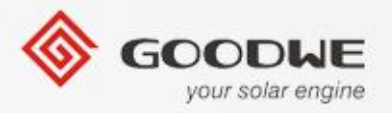

4.连接电网(AC 侧连接)

2.1 安装指南

GW65KHV-MT/GW75KHV-MT逆变器的三相电支持的电网类型I是T,如下图所示。

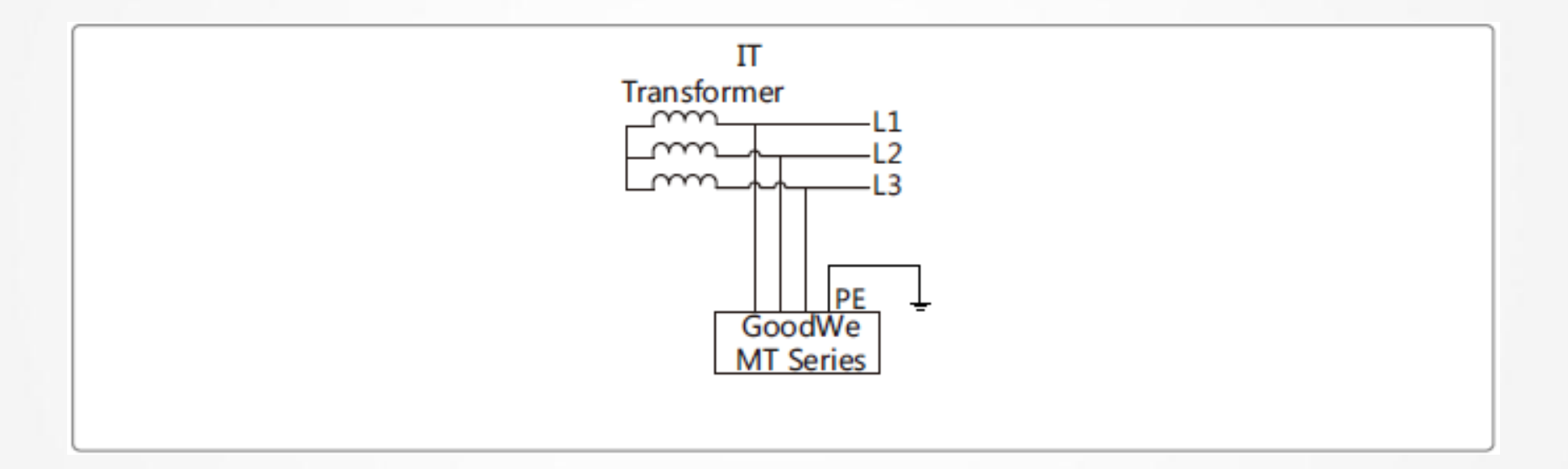

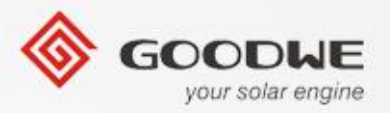

### 5.DC 侧连接

### 直流电线的电缆规格如下图所示。

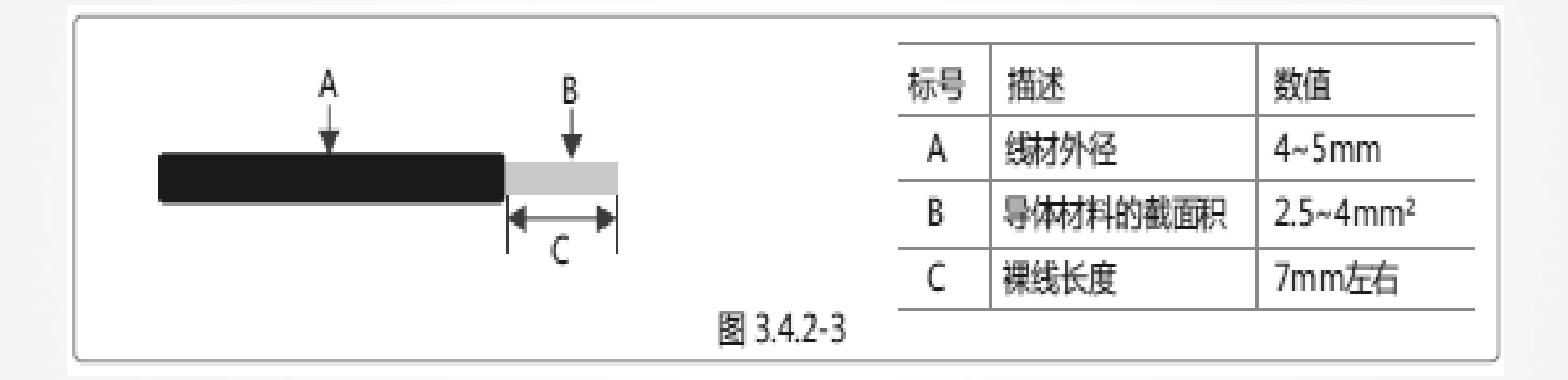

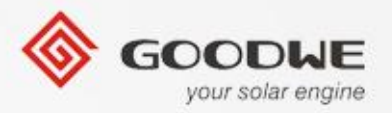

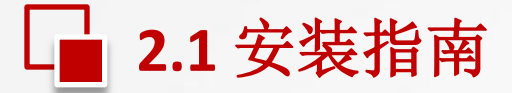

### 5.DC 侧连接

#### 在连接电源线之前, 要确保直流开关是关闭状态。 注释:

MC4 端子PV+的连线的说明书请参考下图。

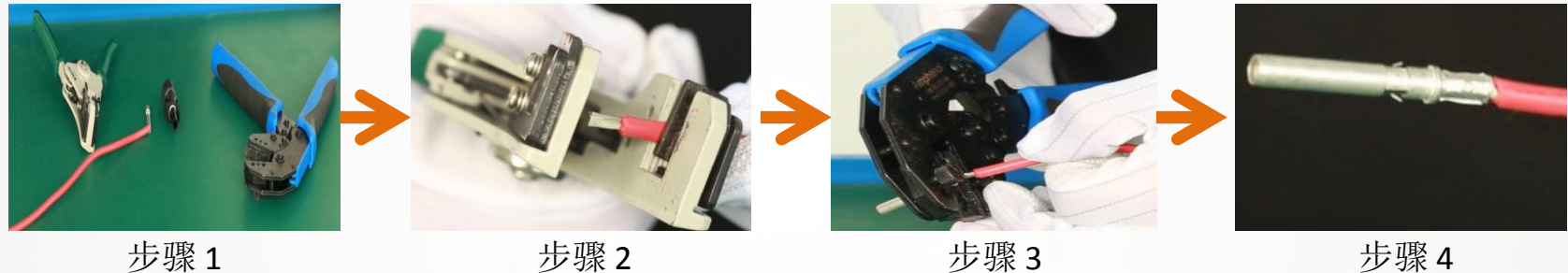

步骤1

步骤2

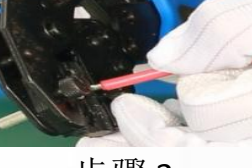

步骤3

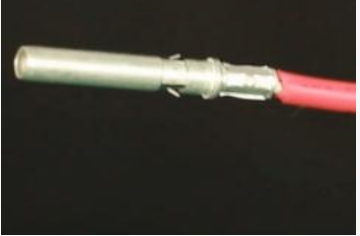

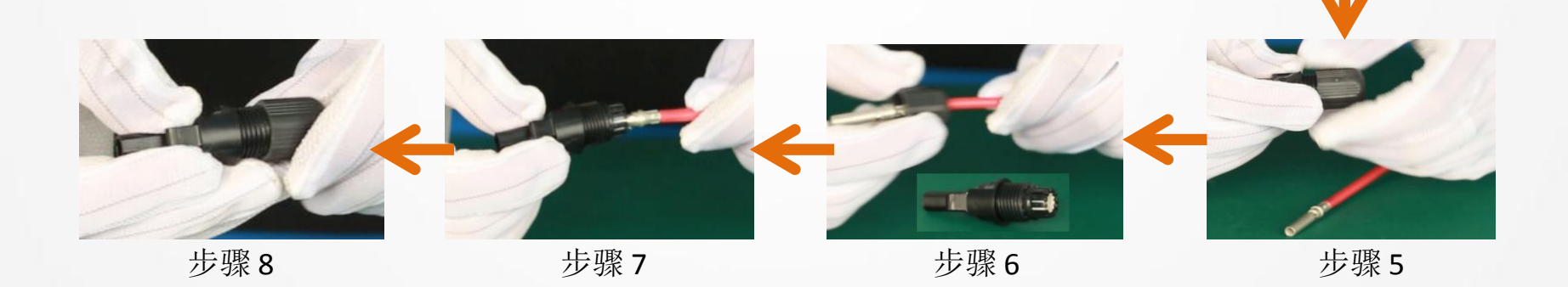

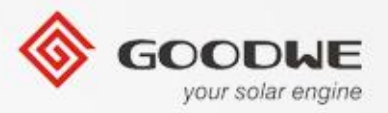

### 5.DC 侧连接

### MC4端子PV-的连线的说明书和MC4端子PV+的说明书一样

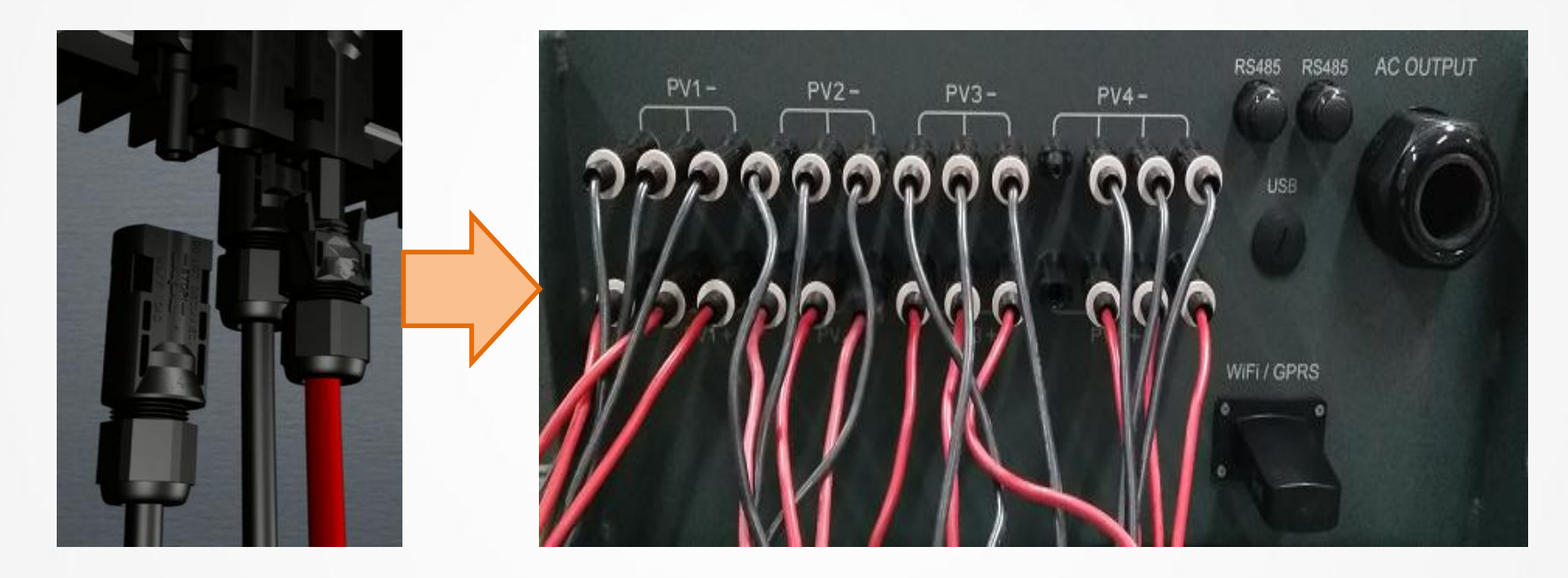

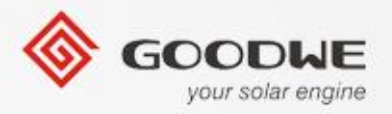

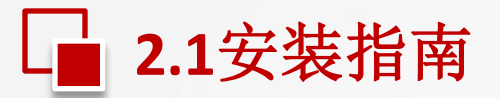

### 6.RS485 连线说明

这个功能只适用于RS485接口的逆变器,并且通信线必须和其他电线隔开,避免通信 干扰。

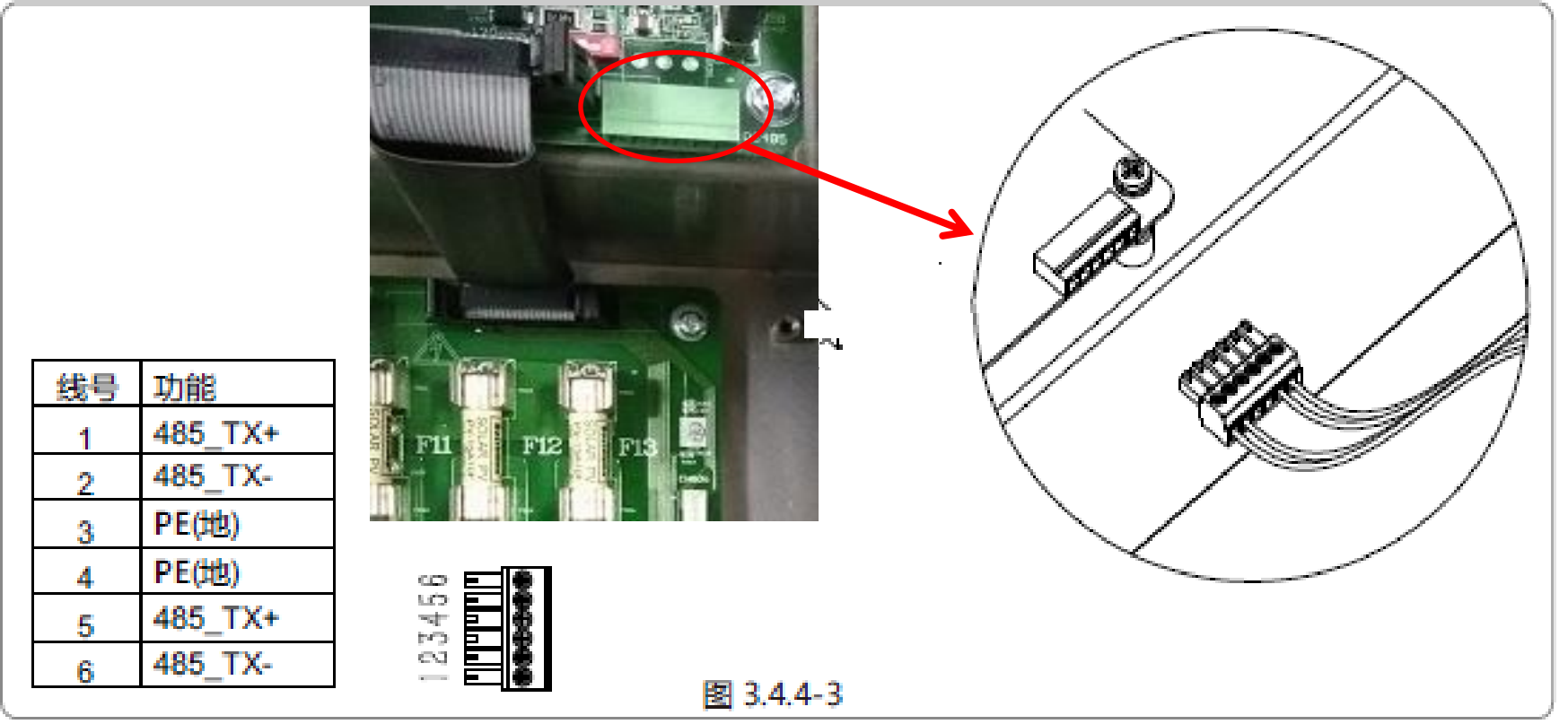

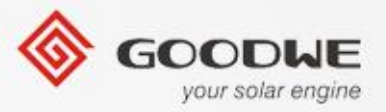

6.RS485 连线说明

2.1 安装指南

RS485接口是用于连接Ezlogger Pro,请确保连接电缆不超过1000米。

RS485 的连接请参考下图。

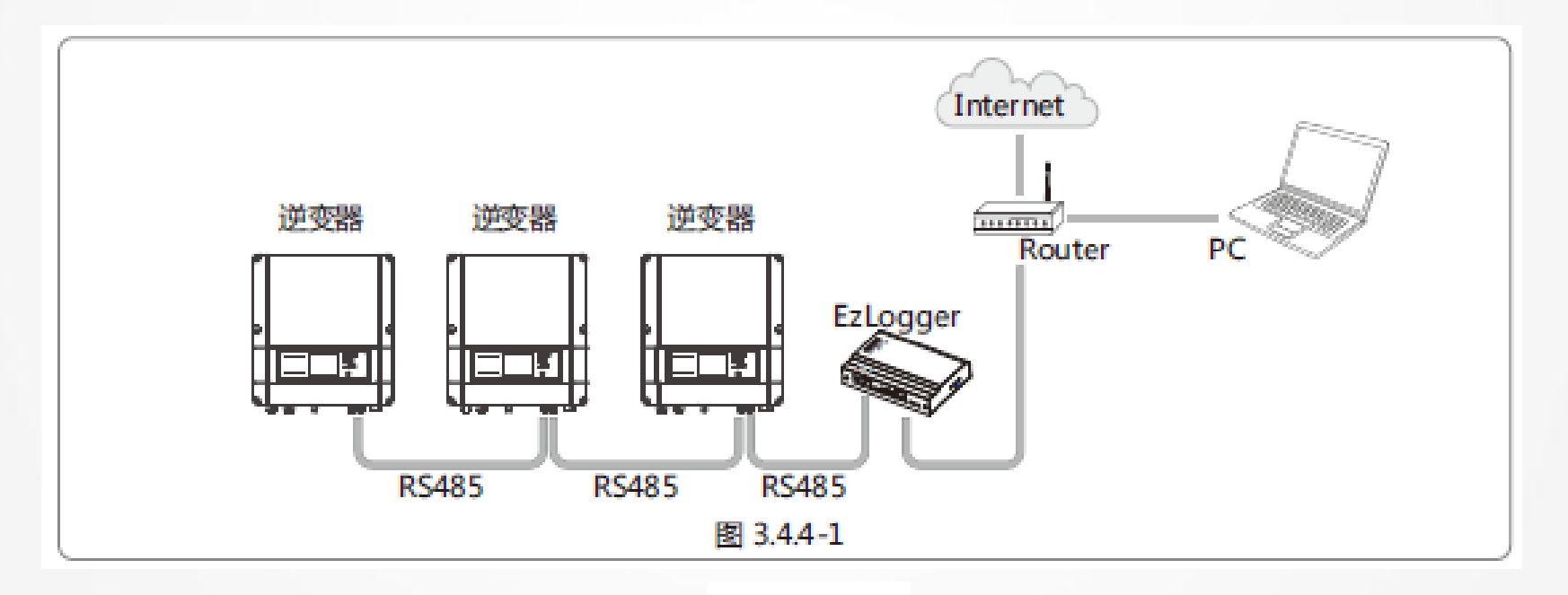

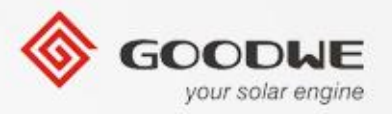

### 7.WiFi / GPRS 模块的说明 如果逆变器是WiFi/GPRS通信的,请参考下面WiFi/GPRS的安装指南.

1). 如图a和图b所示,将到白色的5针的连接头连接到WiFi/GPRS模块上并且将 WiFi固定到逆变器上如图C所示。

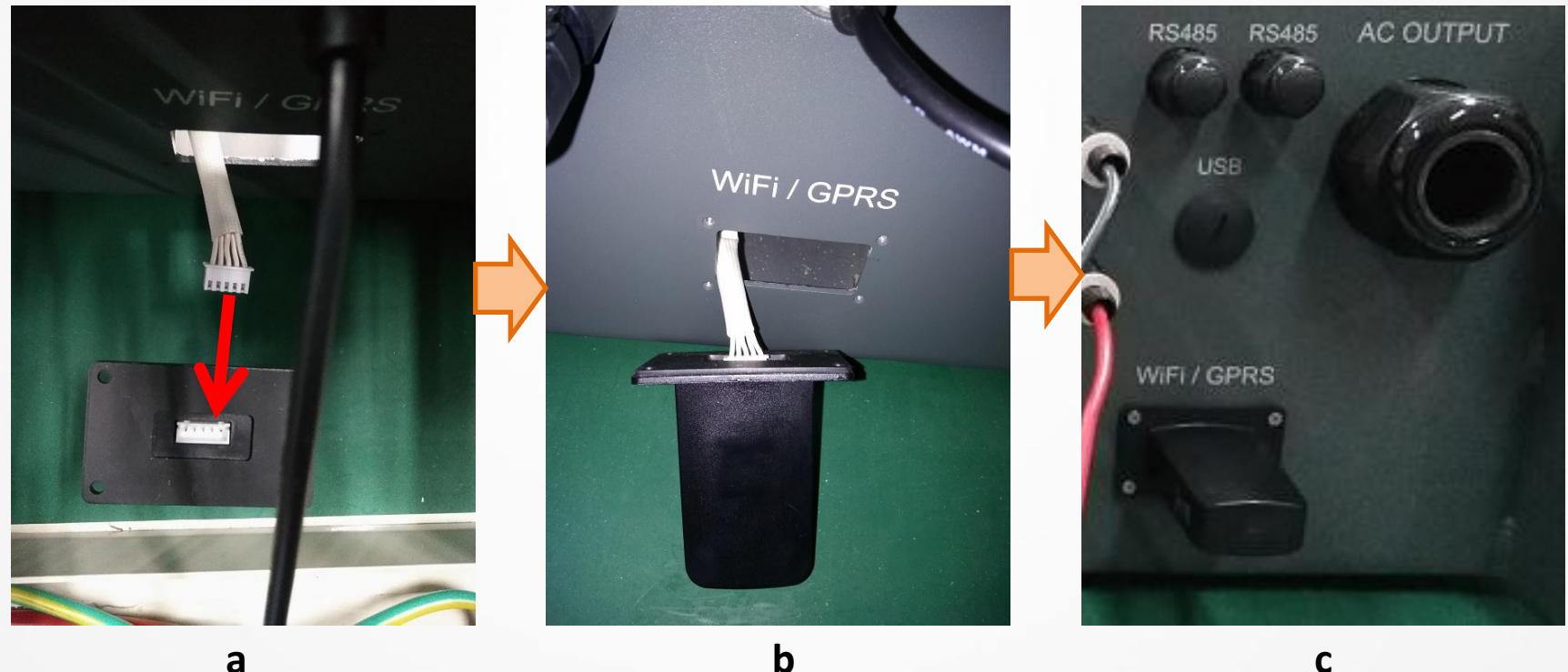

а

2.1 安装指南

© copy right reserved by GoodWe

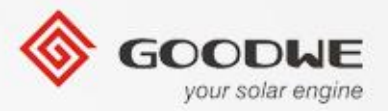

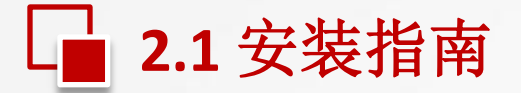

### 7.WiFi / GPRS 模块安装

### 2).在逆变器里面检查线的连接,如下图所示。

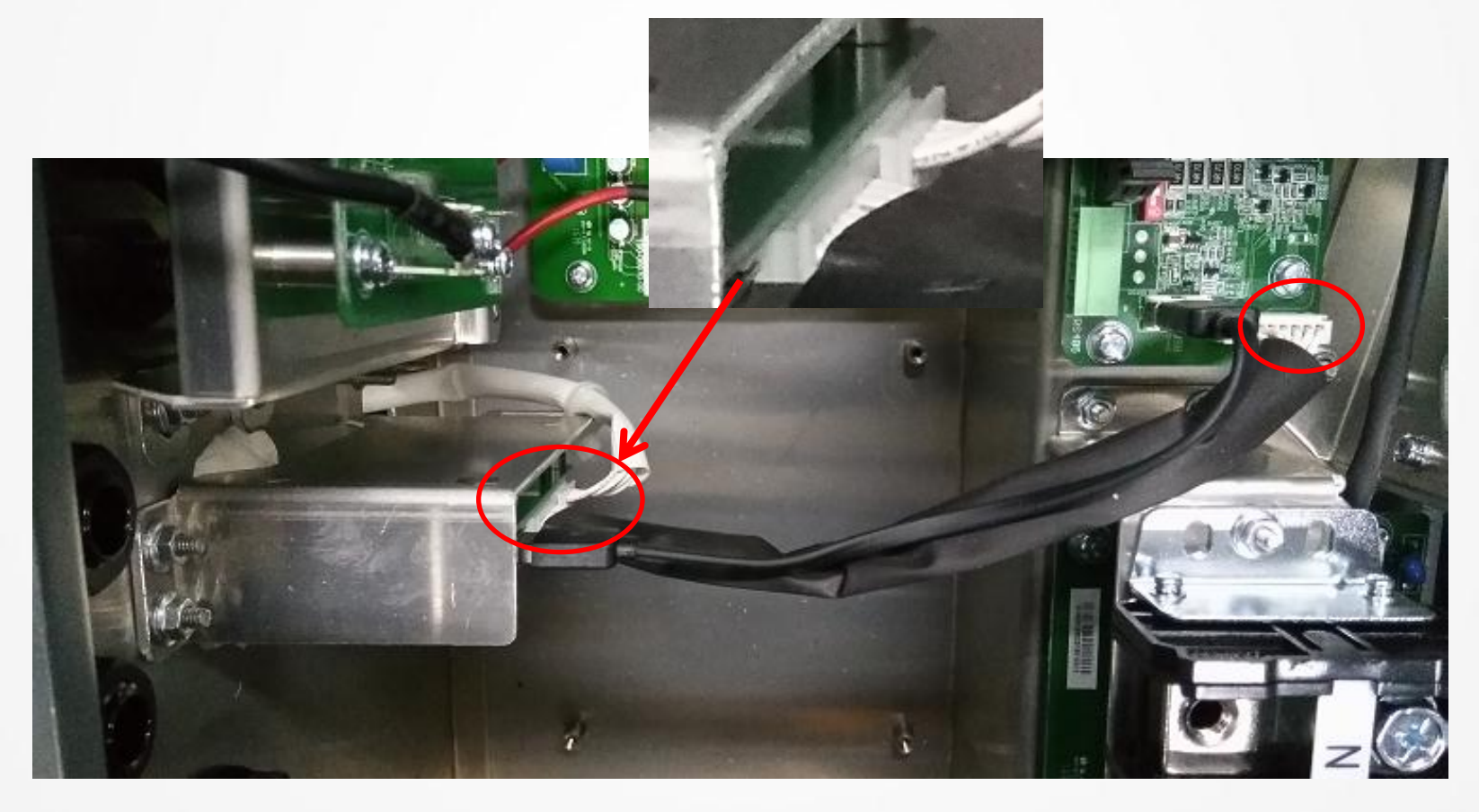

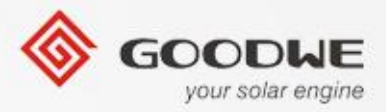

目录

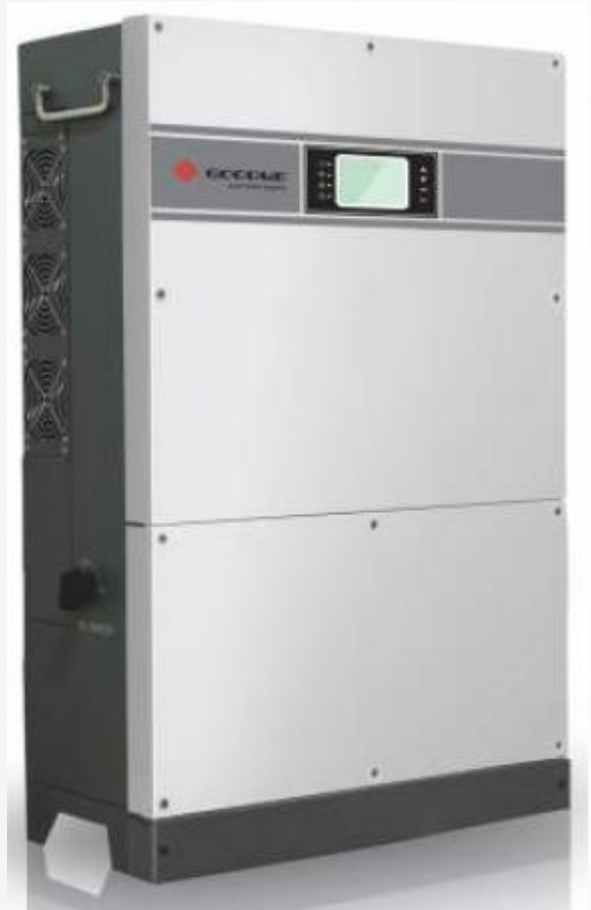

© copy right reserved by GoodWe

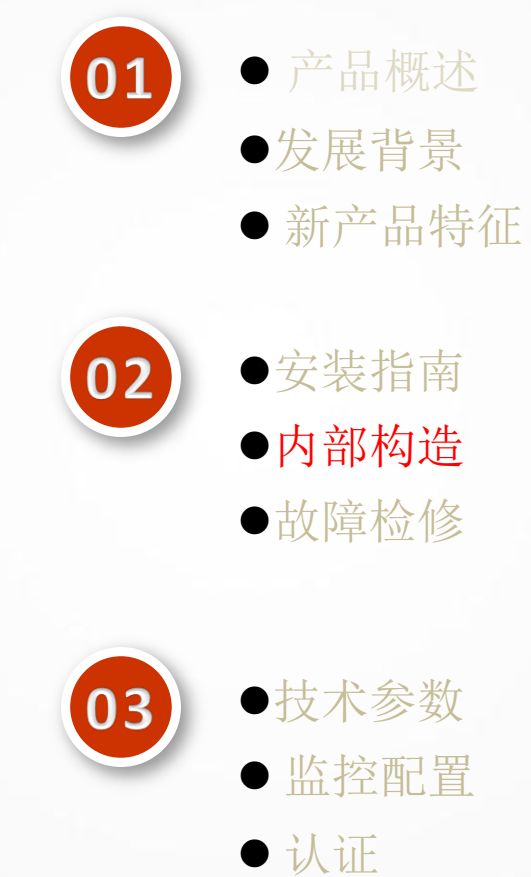

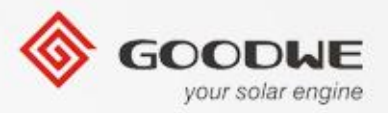

# **2.2** 内部构造

### ▶ MT系列的逆变器内部电路框图

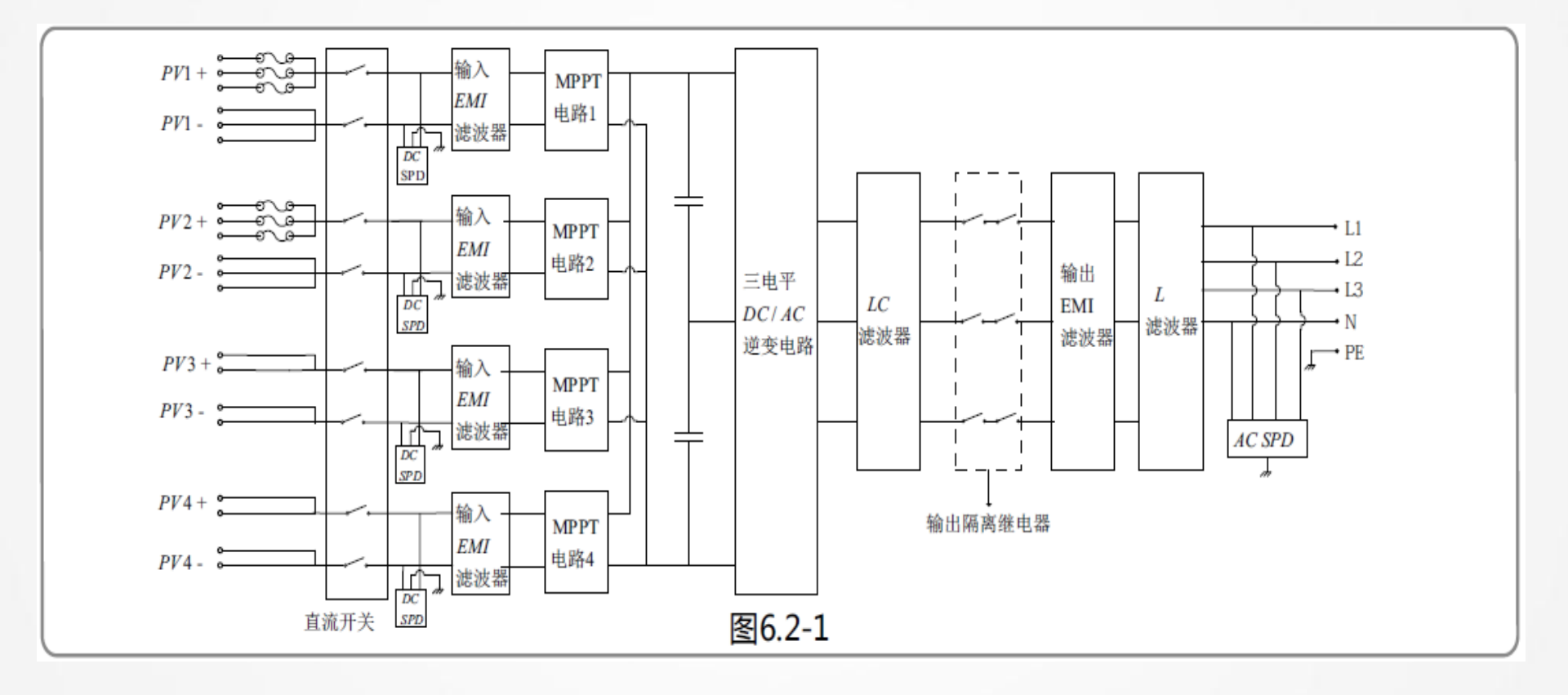

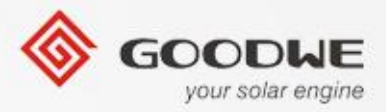

目录

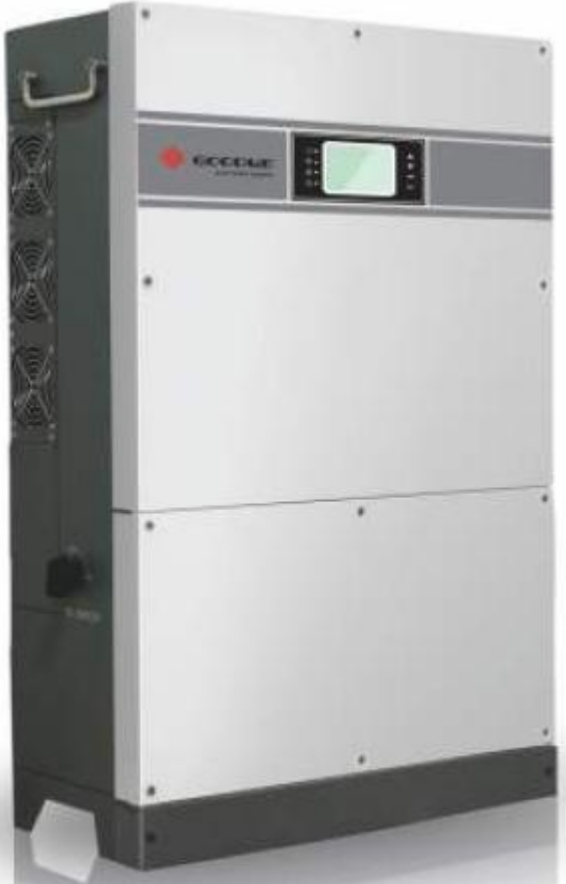

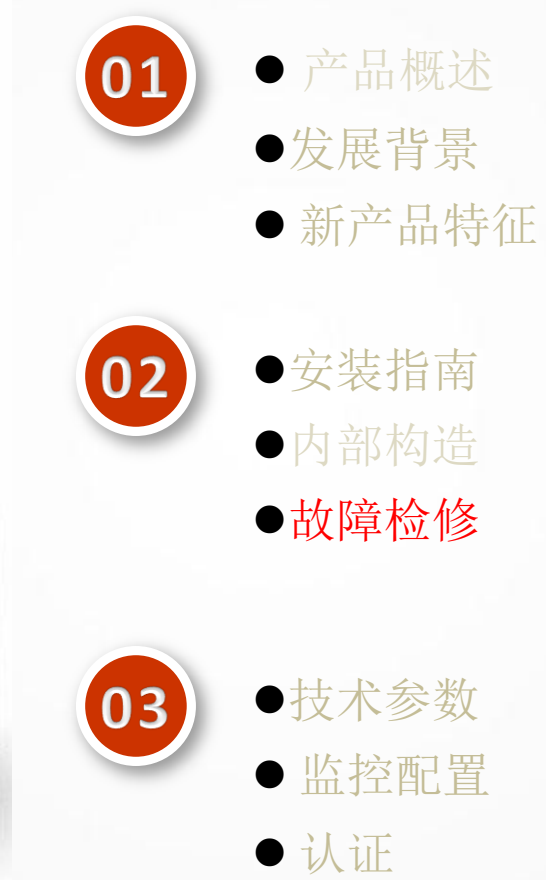

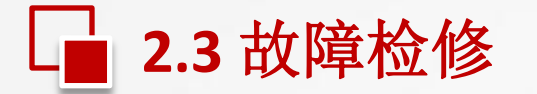

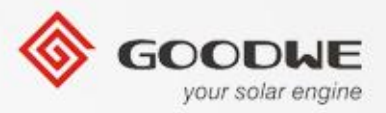

#### ▶ 故障代码

如果一个错误发生,这个错误的信息将被展示在逆变器的LCD液晶显示屏上。

| 错误代码  | 错误信息描述     |
|-------|------------|
| 01    | 内部通信故障     |
| 02    | 存储读写异常     |
| 03    | 电网频率超限     |
| 07,25 | 继电器检测异常    |
| 13    | 输出直流分量过高保护 |
| 14    | 面板对地绝缘阻抗过低 |
| 15    | 电网电压超限     |
| 16    | 外部风扇故障     |
| 17    | 面板电压过高     |

| 错误代码    | 错误信息描述     |
|---------|------------|
| 19      | 过温保护       |
| 20      | 内部风扇故障     |
| 21      | 直流母线电压过高   |
| 22      | 残余电流保护     |
| 23      | 没有市电       |
| 30      | 1.5V基准电压超限 |
| 31,24   | 输出电流传感器异常  |
| 32 , 26 | 残余电流自检异常   |
| 其他      | 自检异常       |

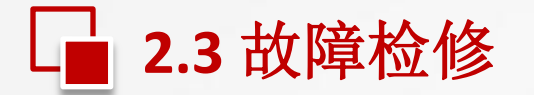

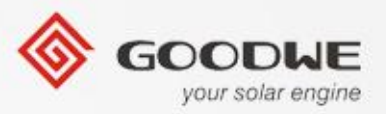

#### ▶ 故障排除

如果出现任何问题,前面面板上的红色(故障)指示灯会亮起并且LCD显示屏 会出现相关的信息.请参考下一张图表中的错误信息和相关解决的办法。

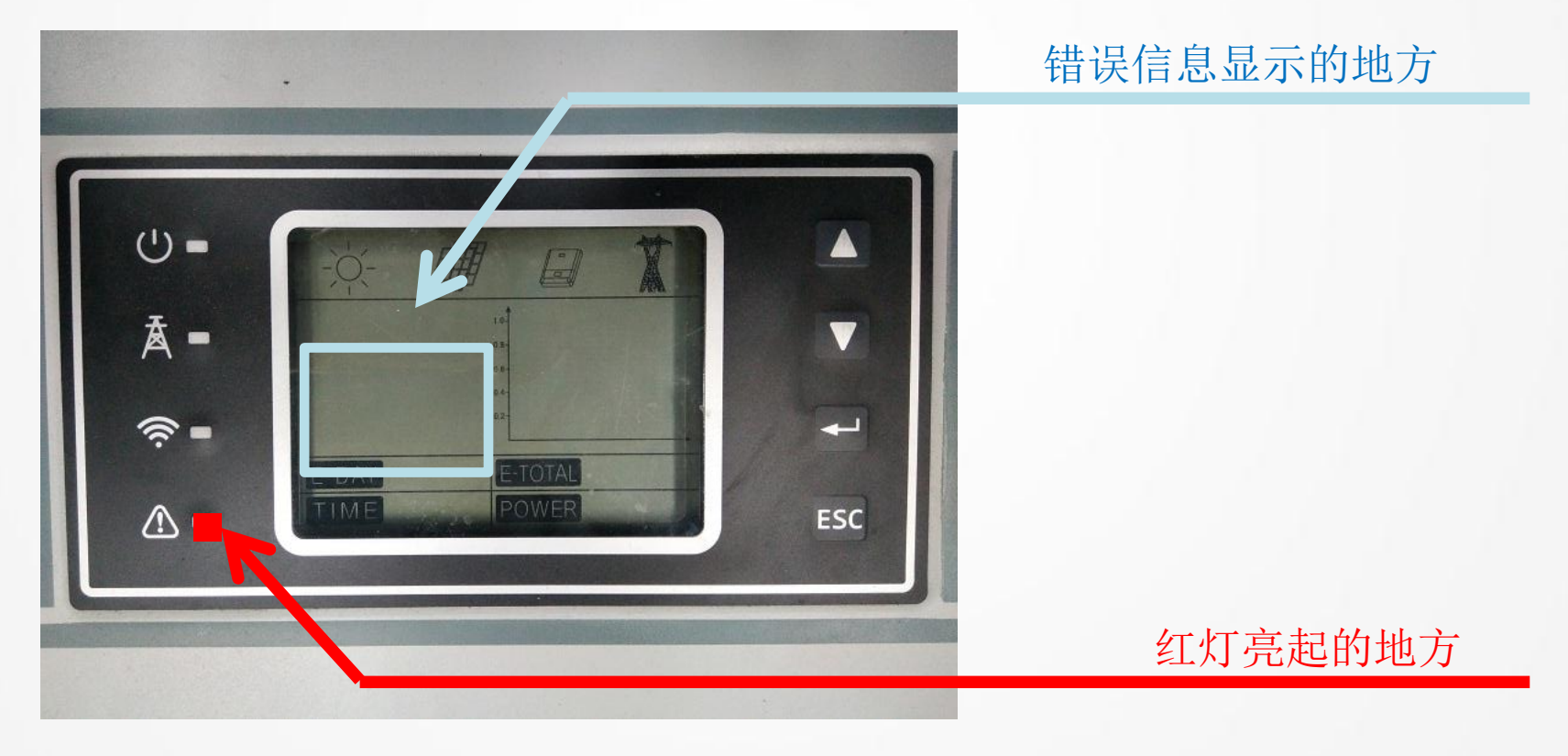

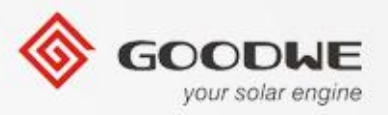

# **2.3** 故障检修

### ▶ 故障排除

| 显示   |            | 故障排查                                                                                                    |  |  |
|------|------------|----------------------------------------------------------------------------------------------------|--|--|
| 系统故障 | 面板对地绝缘阻抗过低 | 1.检查逆变器输入正、负极与逆变器大地之间的阻抗,阻抗必需大于200千欧。<br>2.问题仍然存在请呼叫当地客服。                                                                          |  |  |
|      | 残余电流保护     | <ol> <li>1.接地电流太大。</li> <li>2.从光伏发电装置上拔下输入端并检查周围交流系统。</li> <li>3.原因清除以后再接入光伏电板并检查光伏逆变器的状态。</li> <li>4.若问题仍然存在请呼叫当地客服。</li> </ol>   |  |  |
|      | 电网电压超限     | <ol> <li>1.等待5分钟,如果电网恢复正常,光伏逆变器将会自动重启。</li> <li>2.确保电网电压和频率与规格相符。</li> <li>3.确认N线,PE线连接是否良好。</li> <li>3.若问题仍然存在请呼叫当地客服。</li> </ol> |  |  |
| 系统故障 | 电网频率超限     | <ol> <li>1.等待5分钟,如果电网恢复正常,光伏逆变器将会自动重启。</li> <li>2.确保电网电压和频率与规格相符。</li> <li>3.若问题仍然存在请呼叫当地客服。</li> </ol>                            |  |  |
|      | 没有市电       | 1.未连入电网。<br>2.检查电网连接电缆。<br>3.检查电网可用性。                                                                                              |  |  |

© copy right reserved by GoodWe

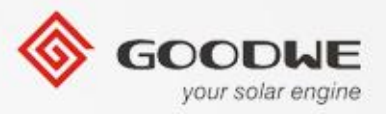

# **2.3** 故障检修

### ▶ 故障排除

|     | 面板电压过高              | 1.检查工作时的输入电压是否高于或接近于最大输入电压。<br>2.若光伏电压低于最大输入电压时问题仍然存在,请呼叫当地客服。                                            |
|-----|---------------------|----------------------------------------------------------------------------------------------------|
| 逆亦  | 过温保护                | 1.内部温度高于规定的正常值。<br>2.想办法降低周围环境温度。<br>3.将逆变器移至荫凉处。<br>4.若仍不起作用,请呼叫当地客服。                                    |
| ~ 器 | 继电器检测异常             |                                                                                                    |
| 故   | 输出直流分量过高保护          |                                                                                                    |
| 障   | 存储读写异常              |                                                                                                    |
|     | 外部通讯故障              | 1.断开逆变器DC断路器。                                                                                             |
|     | 内部通讯故障              | 2.等待逆变器LCD屏不亮后。                                                                                           |
|     | 直流母线电压过高            | 3.重新连接DC断路器并再次确认。                                                                                         |
|     | 残余电流自检异常            | 4.若故障再次发生请呼叫当地客服。                                                                                         |
|     | 内风扇异常               |                                                                                                    |
|     | 外风扇异常               |                                                                                                    |
|     | 风扇均异常               |                                                                                                    |
|     | 无显示<br>(指示灯和显示屏都不亮) | <ol> <li>新开逆变器DC断路器,取下DC连接器,测量光伏组件电压</li> <li>播好DC连接器,再闭合DC断路器</li> <li>若电压低于250v,请检查光伏组件配置情况。</li> </ol> |
|     |                     | 石电压向于2007,谓时叫当地各版。                                                                                        |

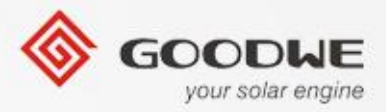

目录

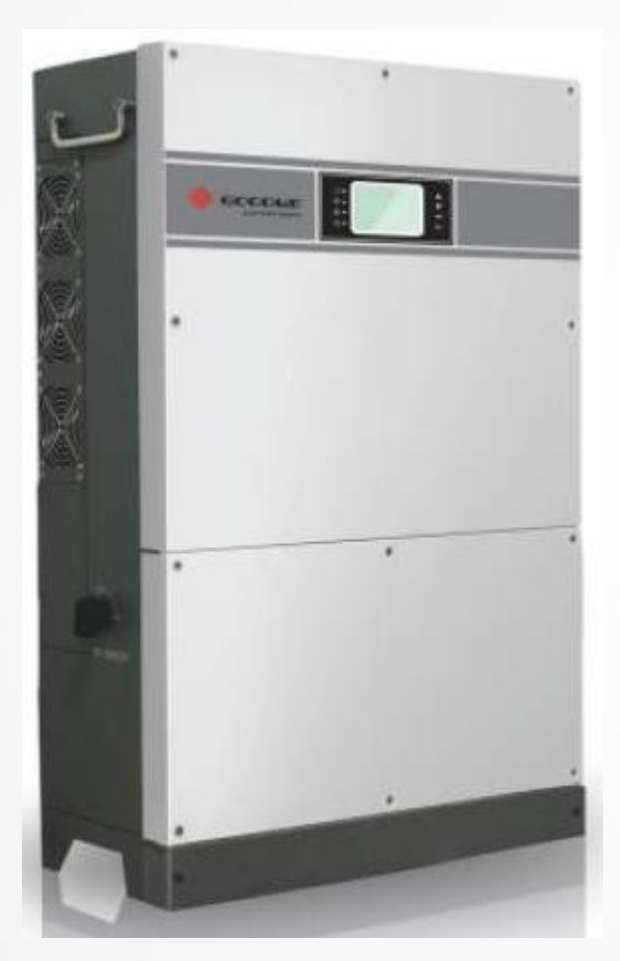

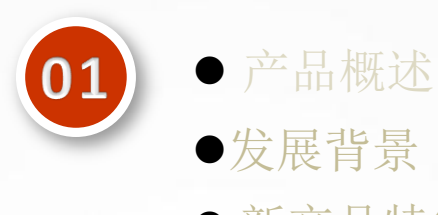

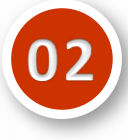

●安装指南
●内部构造
●故障检修

● 新产品特征

| 03 |
|----|
|    |
|    |

●技术参数
 ● 监控配置

• 认证

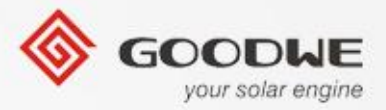

# □ 3.1 技术参数— MT 系列

| 名称   |              | GW50K-MT        | GW60K-MT          | GW65KHV-MT        | GW75KHV-MT      |
|------|--------------|-----------------|-------------------|-------------------|-----------------|
|      | 最大接入组串功率(W)  | 65000           | 75000             | 75000             | 80000           |
|      | 额定直流功率(W)    | 51500           | 62000             | 67000             | 77000           |
| 直流输入 | MPPT电压范围 (V) | 260~850         | 260~850           | 260~850           | 260~850         |
|      | 启动电压 (V)     | 250             | 250               | 250               | 250             |
|      | 最大直流电流(A)    | 28/28/19/19     | 28 / 28 / 28 / 28 | 28 / 28 / 28 / 28 | 28/28/28/36     |
|      | 输入路数         | 10              | 12                | 12                | 13              |
|      | MPPT路数       | 4               | 4                 | 4                 | 4               |
| 交流输出 | 额定交流功率(W)    | 50000           | 60000             | 65000             | 75000           |
|      | 最大交流功率(W)    | 55000           | 62100             | 66480             | 75000           |
|      | 最大交流电流(A)    | 80              | 90                | 80                | 90              |
|      | 额定输出         | 50/60Hz; 400Vac | 50/60Hz; 400Vac   | 50/60Hz; 480Vac   | 50/60Hz; 480Vac |
|      | 输出范围         |                 | 45~55Hz/55~65     | Hz; 310~480Vac    |                 |
|      | 电流总谐波失真      | <3%             | <3%               | <3%               | <3%             |
|      | 功率因素         | 0.8 超前~0.8 滞后   | 0.8 超前~0.8 滞后     | 0.8 超前~0.8 滞后     | 0.8 超前~0.8 滞后   |
|      | 电网类型         | 3W/N/PE         | 3W/N/PE           | 3W/PE             | 3W/PE           |
|      | 最大效率         | 98.7%           | 98.8%             | 98.8%             | 98.8%           |
| 效率   | 欧洲效率         | 98.3%           | 98.5%             | 98.5%             | 98.5%           |
| 60 T | MPPI效率       | 99.9%           | 99.9%             | 99.9%             | 99.9%           |

© copy right reserved by GoodWe

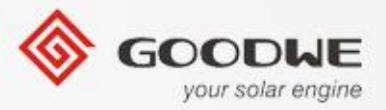

### ■ 3.1 技术参数— MT 系列

| 名称   |                                                                                                    | GW50K-MT                                                        | GW60K-MT                                                       | GW65KHV-MT                                                     | GW75KHV-MT                                                     |
|------|----------------------------------------------------------------------------------------------------|-----------------------------------------------------------------|----------------------------------------------------------------|----------------------------------------------------------------|----------------------------------------------------------------|
| [    | 残余电流保护                                                                                                    | 集成                                                              | 集成                                                             | 集成                                                             | 集成                                                             |
|      | 孤岛保护                                                                                                    | 集成                                                              | 集成                                                             | 集成                                                             | 集成                                                             |
|      | 组串故障检测                                                                                                    | 集成(可选)                                                          | 集成(可选)                                                         | 集成(可选)                                                         | 集成(可选)                                                         |
|      | 直流保险丝                                                                                                    | 集成                                                              | 集成                                                             | 集成                                                             | 集成                                                             |
| 保护   | 直流开关                                                                                                    | 集成(可选)                                                          | 集成(可选)                                                         | 集成(可选)                                                         | 集成(可选)                                                         |
|      | 直流浪涌保护                                                                                                    | Type II                                                         | Type II                                                        | Type II                                                        | Type II                                                        |
|      | 交流浪涌保护                                                                                                    | Type II(可选)                                                     | Type II(可选)                                                    | Type II(可选)                                                    | Type II(可选)                                                    |
|      | 浪涌保护失效检测                                                                                                    | 集成                                                              | 集成                                                             | 集成                                                             | 集成                                                             |
|      | 输出过流保护                                                                                                    | 集成                                                              | 集成                                                             | 集成                                                             | 集成                                                             |
|      |                                                                                                    |                                                                 |                                                                | <b>H</b> - D                                                   | # - P                                                          |
|      | 绝缘阻抗侦测                                                                                                    | 集成                                                              | 集成                                                             | 果成                                                             | 集成                                                             |
|      | 绝缘阻抗侦测<br>尺寸 (宽x高x厚)                                                                                                    | 集成<br>586*915*263mm                                             | 集成<br>586*915*263mm                                            | 集成<br>586*915*263mm                                            | 集成<br>586*915*263mm                                            |
|      | 绝缘阻抗侦测<br>尺寸 (宽x高x厚)<br>重量(kg)                                                                                             | 集成<br>586*915*263mm<br>66kg                                     | 集成<br>586*915*263mm<br>68kg                                    | 栗成<br>586*915*263mm<br>68kg                                    | 集成<br>586*915*263mm<br>68kg                                    |
| 常规参数 | <ul> <li>绝缘阻抗侦测</li> <li>尺寸 (宽x高x厚)</li> <li>重量(kg)</li> <li>安装方式</li> </ul>                                               | 集成<br>586*915*263mm<br>66kg<br>壁挂                               | 集成<br>586*915*263mm<br>68kg<br>壁挂                              | 集成<br>586*915*263mm<br>68kg<br>壁挂                              | 集成<br>586*915*263mm<br>68kg<br>壁挂                              |
| 常规参数 | <ul> <li>绝缘阻抗侦测</li> <li>尺寸(宽x高x厚)</li> <li>重量(kg)</li> <li>安装方式</li> <li>环境温度范围</li> </ul>                                | 集成<br>586*915*263mm<br>66kg<br>壁挂<br>-25~60°C                   | 集成<br>586*915*263mm<br>68kg<br>壁挂<br>-25~60℃                   | 栗成<br>586*915*263mm<br>68kg<br>壁挂<br>-25~60℃                   | 集成<br>586*915*263mm<br>68kg<br>壁挂<br>-25~60℃                   |
| 常规参数 | <ul> <li>绝缘阻抗侦测</li> <li>尺寸(宽x高x厚)</li> <li>重量(kg)</li> <li>安装方式</li> <li>环境温度范围</li> <li>相对湿度</li> </ul>                  | 集成<br>586*915*263mm<br>66kg<br>壁挂<br>-25~60°C<br>0~95%          | 集成<br>586*915*263mm<br>68kg<br>壁挂<br>-25~60℃<br>0~95%          | 栗成<br>586*915*263mm<br>68kg<br>壁挂<br>-25~60℃<br>0~95%          | 集成<br>586*915*263mm<br>68kg<br>壁挂<br>-25~60°C<br>0~95%         |
| 常规参数 | <ul> <li>绝缘阻抗侦测</li> <li>尺寸 (宽x高x厚)</li> <li>重量(kg)</li> <li>安装方式</li> <li>环境温度范围</li> <li>相对湿度</li> <li>最高工作海拔</li> </ul> | 集成<br>586*915*263mm<br>66kg<br>壁挂<br>-25~60°C<br>0~95%<br>4000m | 集成<br>586*915*263mm<br>68kg<br>壁挂<br>-25~60℃<br>0~95%<br>4000m | 集成<br>586*915*263mm<br>68kg<br>壁挂<br>-25~60℃<br>0~95%<br>4000m | 集成<br>586*915*263mm<br>68kg<br>壁挂<br>25~60°C<br>0~95%<br>4000m |

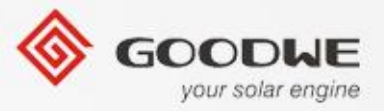

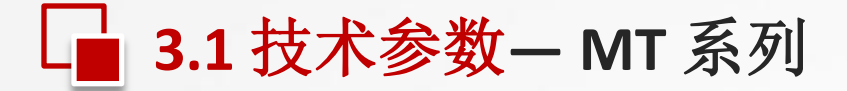

| 名称   |        | GW50K-MT                                | GW60K-MT | GW65KHV-MT | GW75KHV-MT |
|------|--------|-----------------------------------------|----------|------------|------------|
|      | 拓扑结构   |                                         | 无变压器     | e.         |            |
|      | 冷却方式   |                                         | 强制风冷     |            |            |
| 曾初会教 | 显示     | LCD                                     |          |            |            |
| 市況愛奴 | 通信方式   | USB2.0; RS485; WiFi/GPRS/LAN; Bluetooth |          |            |            |
|      | 质保期(年) | 5/10/15/20/25(可选)                       |          |            |            |

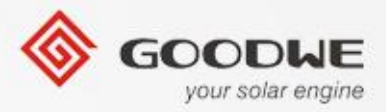

目录

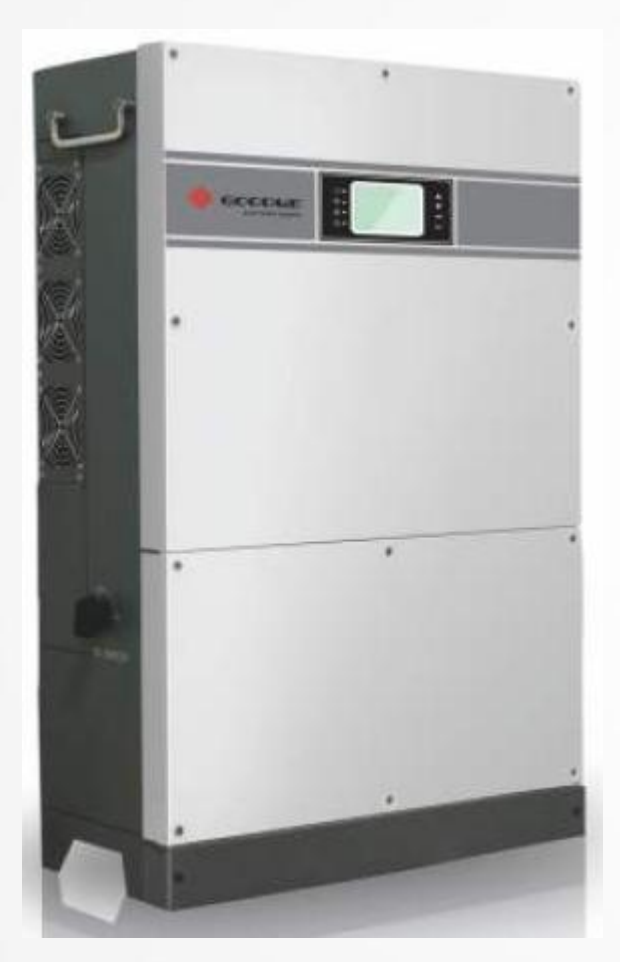

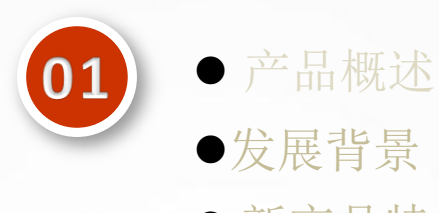

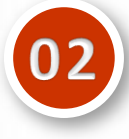

●安装指南
●内部构造
●故障检修

● 新产品特征

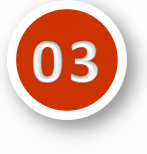

●技术参数
● 监控配置
● 认证

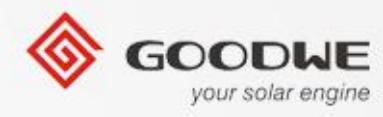

# 

**1.WiFi 型逆变器(通过I笔记本/平板电脑)** 1).步骤

1.1). 给WiFi版逆变器(或者WiFi版的EzLogger Pro)通电。

1.2). 如果你正在配置WiFi版逆变器, 要确保前盖上的黄色指示灯是在闪烁的。否 者先根据逆变器的用户手册给WiFi配置通信。

1.3). 给WiFi路由器通电。

1.4). 开启笔记本上的WiFi。

2). 用笔记本连接 "Solar-WiFi"。

2.1). 检查无线网络并且 连接"Solar-WiFi" (密码: 12345678)。

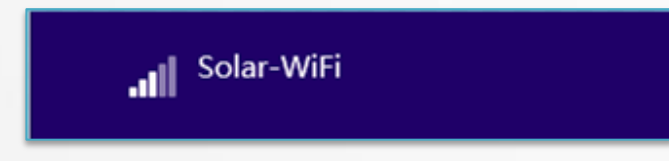

# ☐ 3.2 监控配置

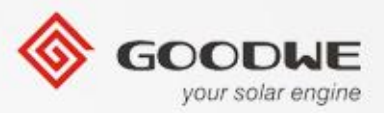

1.WiFi 版逆变器 (通过 笔记本/平板电脑)

2.2). 浏览器网址: <u>http://10.10.100.253</u>

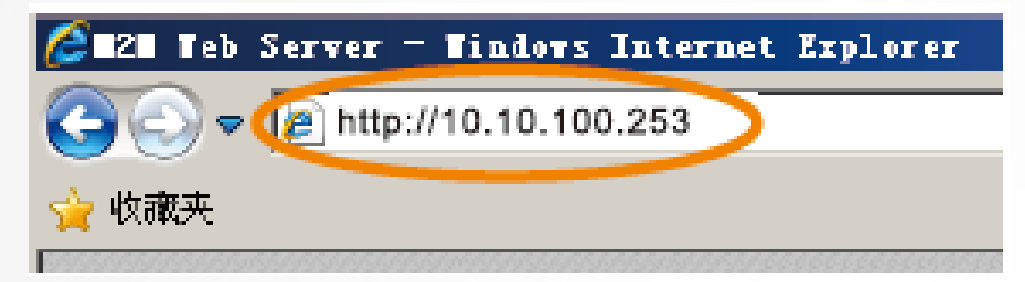

### 2.3). 登录用户名: "admin", 密码: "admin".

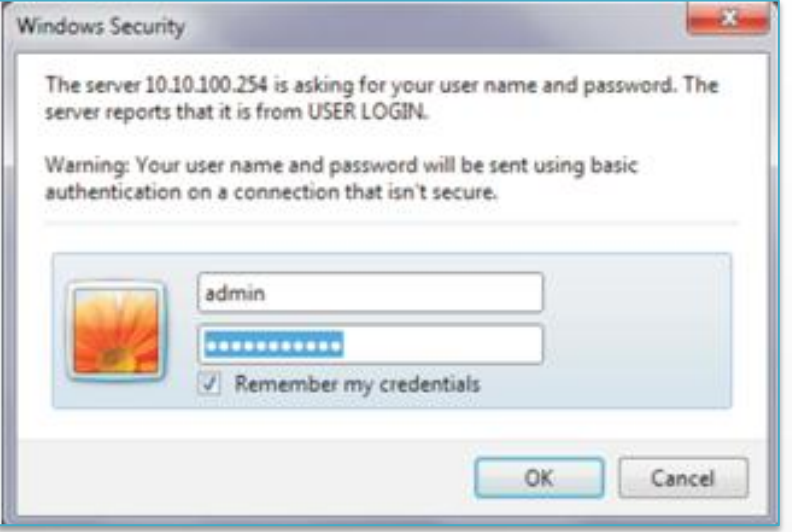

© copy right reserved by GoodWe

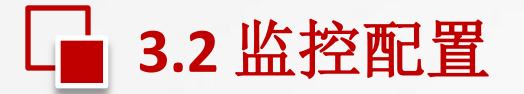

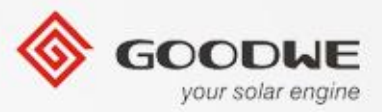

1.WiFi版逆变器 (通过笔记本/平板电脑) 3).点击'开始向导'

| 1.6.9.3.38-2.1.38 |               | 創件版本号             |
|-------------------|---------------|-------------------|
| 60:C5:A8:60:33:E1 |               | AAC地址             |
| 开启                |               | E线AP模式            |
| Solar-WiFi        |               | SSID              |
| 10.10.100.254     |               | IP地址              |
| 关闭                |               | E线STA模式           |
| WiFi_Burn-in      |               | 路由體SSID           |
| WPA/WPA2-PSK      |               | 加密方式              |
| AES               |               | 加密算法              |
| WiFi_Burn-in      |               | 路由體密码             |
|                   | : 不成图         | <b>长连接网络!可能原因</b> |
| 3.密码不正确           | 2.无线网络信号太弱    | .无线网络不存在          |
| 的设置, <b>开始向导</b>  | 助您在一分钟之内完成对设备 | ★帮助:设置向导将帮助       |

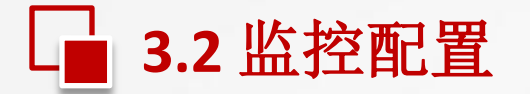

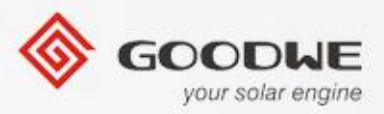

1.WiFi 版逆变器 (通过 笔记本/平板电脑) 4). 选择无线路由器的名称然后点击"下一步"。 请选择您当前使用的无线网络 Enc type Channel RSSI SSID Sec mode WiFi-Test WPA2-PSK AES 06 54%★注意:当所选WiFi信号(RSSI)低于15%时,有可能会出现连接不稳定的 现象,请选择其他可用网络或者缩短路由器与设备之间的距离。 如果您的无线路由器没有开启广播SSID功能,请点击下一步,手动添加 无线网络。 <u></u>+-如果在列表中找不到无线路由器的网络名称,请参考第

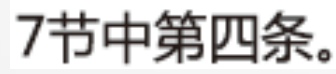

© copy right reserved by GoodWe

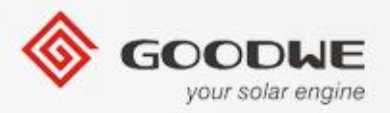

# \_ 3.2 监控配置

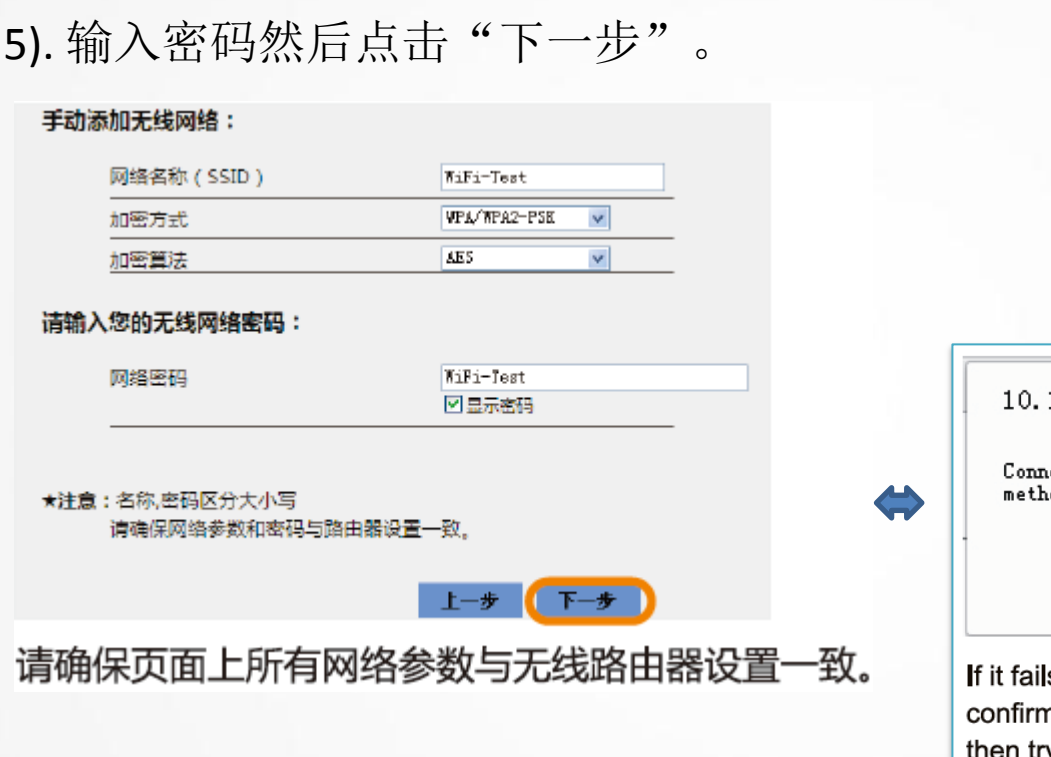

1.WiFi版逆变器(通过笔记本/平板电脑)

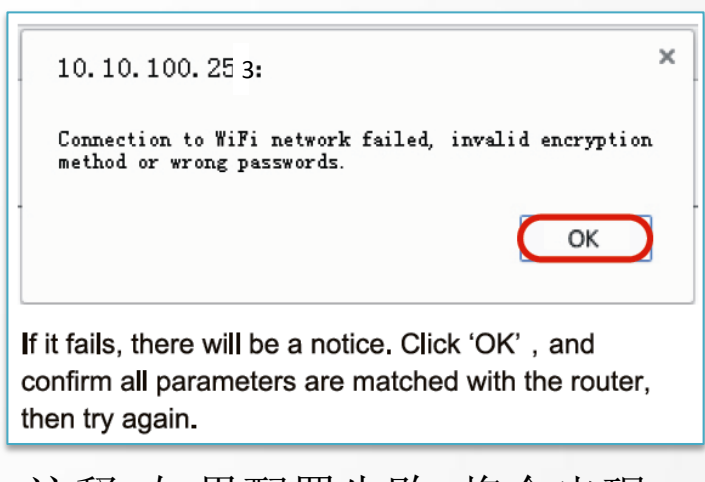

注释:如果配置失败,将会出现一个消息通知。

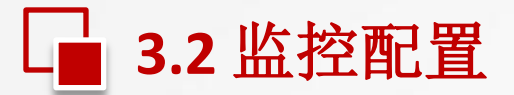

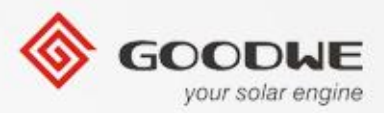

1.WiFi版逆变器(通过笔记本/平板电脑) 6). 点击'完成'然后配置完成。

> 在"高级设置"页面中,您可以修改Wi-Fi模块的网络 名称和密码。如有多台设备可将名称设为不同以示区别

| 31.00120 | 网络名称(SSID)              | Solar-WiFi         |
|----------|-------------------------|--------------------|
| ni ni ve | 加密方式                    | 1994/11942-PS8 🖌 🖌 |
|          | 加密算法                    | TKIP/AES 💌         |
|          | 网络密码                    | 12345678           |
|          | ★ <b>帮助;</b> 用于配置设备作为无线 | 接入点模式(AP模式)的参数。    |
|          | STAMDHCDAS              |                    |
|          | STORISTICS XE           |                    |
|          | 自动获得IP地址                | DHCP               |
|          | <b>IP地址</b>             | 192.168.78.2       |
|          | 子网掏码                    | 255, 255, 255, 0   |
|          | 网关地址                    | 192, 168, 78, 1    |
|          | DNS服务概地址                | 0.0.0              |
|          |                         |                    |
|          | ★帮助:更改设置后,重启设备          | 生效。 保              |
|          |                         |                    |
|          |                         |                    |
|          |                         |                    |

**注释**: 逆变器连接路由器之后, WiFi热点将消失,若是想再次连 接逆变器WiFi,请关掉路由器或是 在逆变器上执行"WiFi Reload".

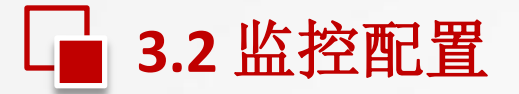

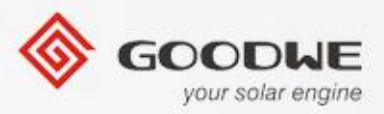

1.WiFi版逆变器 (通过笔记本/平板电脑)

注释:如果你想要修改逆变器的用户名和登录密码,请参考下图。

在"高级设置"页面中,您可以修改Wi-Fi模块的网络 名称和密码。如有多台设备可将名称设为不同以示区别

|     | 网络名称 ( SSID )                                                                                                    | Solar-WiFi                                                                |
|-----|----------------------------------------------------------------------------------------------------|---------------------------------------------------------------------------|
| 皆管理 |                                                                                                    | VPA/VPA2-PS8                                                              |
|     | 加密算法                                                                                                    | TR IP/AES                                                                 |
|     | 014-04 404 10A                                                                                                    | 19345678                                                                  |
|     | ★帮助:用于配置设备作为无线接入点 STA的DHCP设置 自动获得IP地址                                                                                                    | i模式(AP模式)的参数。                                                             |
|     | ★ 部防:用于配置设备作为无线接入点     STA的DHCP设置     自动获得IP地址     IP地址                                                                                                    | i模式(AP模式)的参数。                                                             |
|     | ▶<                                                                                                    | i模式(AP模式)的参数。<br>18CP ▼<br>192.168.78.2                                   |
|     | Michaeler           ★帮助:用于配置设备作为无线接入点           STA的DHCP设置           自动获得IP地址           IP地址           子网撬码                                                                                                    | i模式(AP模式)的参数。<br>1957 ▼<br>192.168.78.2<br>255.255.255.0                  |
|     | ▶         ▶         ●         ●         ●         ●         ●         ●         ●         ●         ●         ●         ●         ●         ●         ●         ●         ●         ●         ●         ●         ●         ●         ●         ●         ●         ●         ●         ●         ●         ●         ●         ●         ●         ●         ●         ●         ●         ●         ●         ●         ●         ●         ●         ●         ●         ●         ●         ●         ●         ●         ●         ●         ●         ●         ●         ●         ●         ●         ●         ●         ●         ●         ●         ●         ●         ●         ●         ●         ●         ●         ●         ●         ●         ●         ●         ●         ●         ●         ●         ●         ●         ●         ●         ●         ●         ●         ●         ●         ●         ●         ●         ●         ●         ●         ●         ●         ●         ●         ●         ●         ●         ●         ●         ●         ●         ● | IECONON<br>I標式(AP模式)的参数。<br>192.168.78.2<br>255.255.255.0<br>192.168.78.1 |

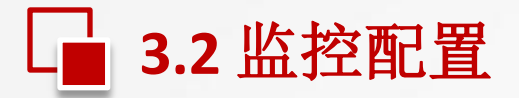

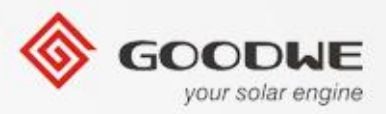

#### 1.WiFi 版逆变器 (通过笔记本/平板)

7). 笔记本或是平板断开逆变器的无线网, 并且连接本地的无线网, 在GoodWe监控网站用序列号(S/N)和校验码(check code)创建一个电站. 这个监测系统是网络在线的。

监控网站地址: www.goodwe-power.com.

| GOODUE   监测平台     your solar engine | 共享电站 实例电站 | 服务中心 🕴 | 客户端下载 | 使用手册                      | 中文   ENGLI<br>【 | SH   한글<br>发送图片到手机 💙 |    |
|-------------------------------------|-----------|--------|-------|---------------------------|-----------------|----------------------|----|
|                                     |           |        | 8     | · 川用户名<br>密码<br>登录<br>琴弦码 | 用户登录            | <b>之即注册</b><br>忘记密码? |    |
|                                     |           |        |       |                           |                 |                      | 20 |

© copy right reserved by GoodWe

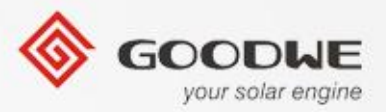

# \_ 3.2 监控配置

1.WiFi 版逆变器 (通过APP)

1). 步骤

1.1). 给 WiFi版逆变器 (或是EzLogger Pro WiFi) 通电。

1.2). 如果你正在配置 WiFi版逆变器,请确保在前盖的黄色指示灯在闪烁。

否者先根据逆变器的用户手册给无线配置通信。

1.3). 打开无线路由器。

1.4). 从谷歌商店或是苹果商店下载最新的监控APP 然后安装到智能手机或是平板 电脑.运行监控APP。(APP的名字可以再用户手册中找到)

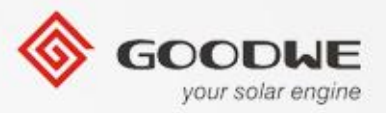

# \_ 3.2 监控配置

### 1.WiFi 版逆变器(通过APP)

### 2).点击"设置" 然后连接"Solar WiFi". 密码:12345678

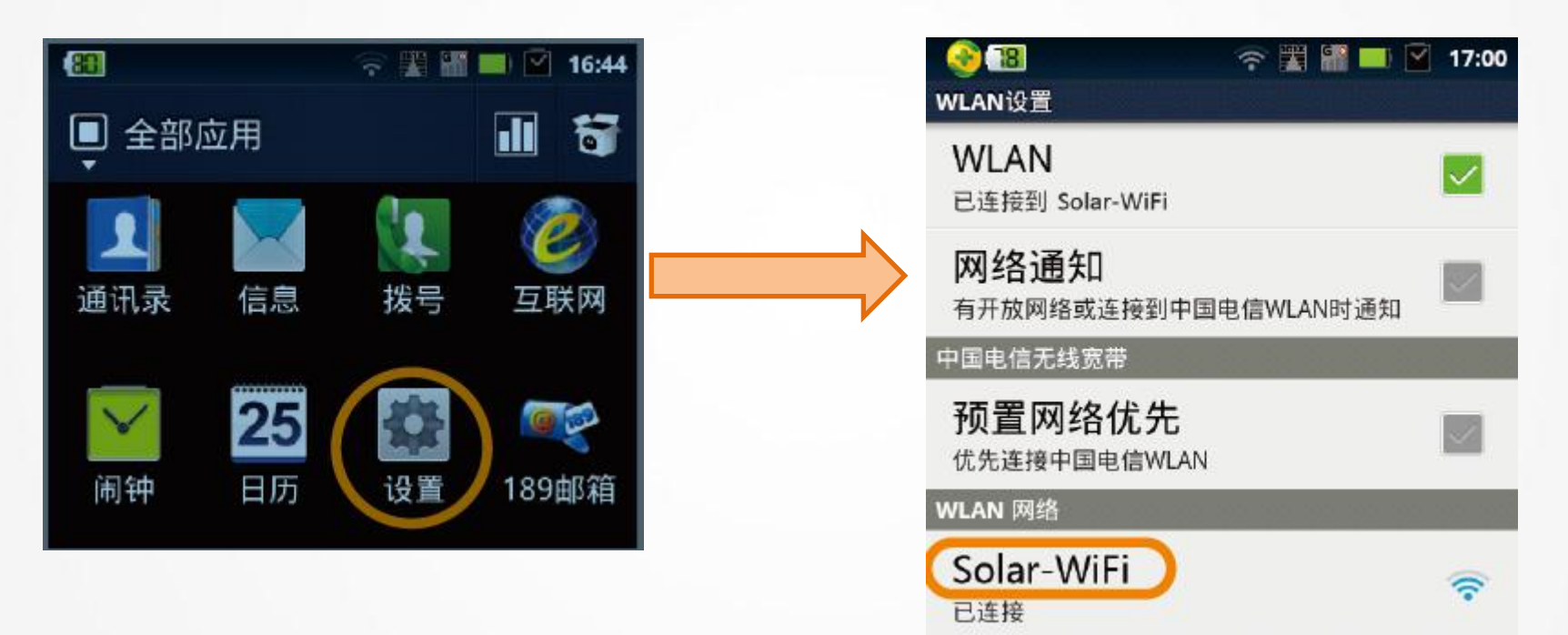

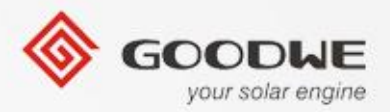

# ☐ 3.2 监控配置

### 1.WiFi 版逆变器(通过APP)

3). 运行APP然后点击"一键配置WiFi"。

| 🖬 🏺 🛛 🔽 🖬 14:43     |
|---------------------|
|                     |
|                     |
| <mark>≜</mark> ⊭emo |
|                     |
| ✔ 记住密码              |
| 登录                  |
| 一键注册电站              |
| 一键配置Wi-Fi           |
|                     |
| v2.0.1              |

© copy right reserved by GoodWe

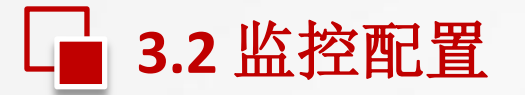

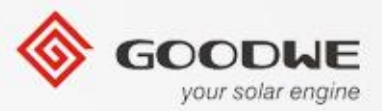

### 1.WiFi 版逆变器 (通过APP)

### 4). 正常连接WiFi模块

| 🏺 💎 📢 🖬 14:28          |
|------------------------|
| ← AP 模式                |
| 已连接到 60:C5:A8:60:2A:EC |
| 登录名                    |
| admin                  |
| 登录密码                   |
| admin                  |
| 路由器 SSID               |
|                        |
| 路由器密码                  |
|                        |
| 开始                     |
| 复位                     |

如果没显示图标所示的信息 Connected to 60:C5:A8:60:2A:EC 重新将你的智能设备连接到Solar-WiFi 然后从第三 步开始。

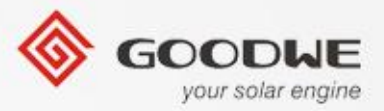

# ☐ 3.2 监控配置

### 1.WiFi 版逆变器(通过APP)

5). 在"路由器名称" 这里选择你需要连接的路由器名称。

| 点击 "踏由器 SSID" ,<br>并选择需要连接的Wi-Fi路由器                                         |                                                       |                                                                            |             |
|-----------------------------------------------------------------------------|-------------------------------------------------------|----------------------------------------------------------------------------|-------------|
| 🌻 🔿 🖉 14:28                                                                 |                                                       |                                                                            | A 🛛 🕅 10:10 |
| ← AP 模式                                                                     |                                                       | ← AP 模式                                                                    |             |
| 已连接到 60:C5:A8:60:2A:EC<br>型果名<br>admin<br>型果市時<br>admin<br>溶曲器 350<br>路由器密码 | 如果在列表中找不到无线<br>路由器的网络名称,请按<br>"复位"按钮,然后从第<br>一步重新开始操作 | 已连接到 60:C5:A8:60:24<br>型录名<br>admin<br>型录电码<br>admin<br>路由器 350<br>路由器 350 |             |
| 🖬 🌳 🛛 🖣 🖉 🖬 10:10                                                           |                                                       | 开始                                                                         |             |
| ← AP 模式<br>洗择—个 WiFi                                                        |                                                       | 复位                                                                         |             |
| WiFi-Test<br>OETest                                                         |                                                       |                                                                            |             |

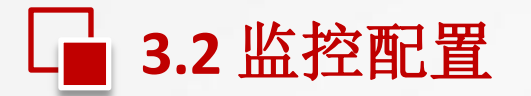

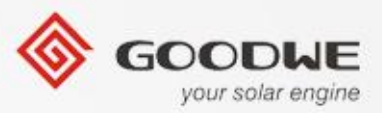

### 1.WiFi 版逆变器 (通过APP)

6). 登录密码然后按"开始"。

| 🖬 🖗 🛛 🗖 🖉 🖬 🖬          | k10 |
|------------------------|-----|
| ← AP 模式                |     |
| 已连接到 60:C5:A8:60:2A:EC |     |
| 登录名                    |     |
| admin                  |     |
| 登录密码                   |     |
| admin                  | _   |
| 路由器 SSID               |     |
| WiFi-Test              | _   |
| 路由器密码                  |     |
| 1234567890             | _   |
|                        |     |
| 开始                     |     |
| 复位                     |     |
|                        |     |
|                        |     |
|                        |     |
|                        |     |
|                        |     |

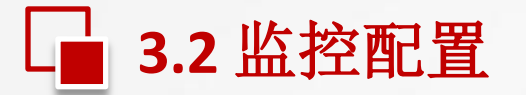

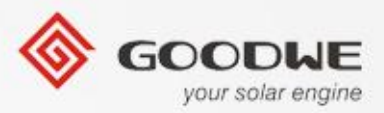

### 1.WiFi 版逆变器(通过APP)

7). 配置成功

| 🖬 🖣 🛛 🗖 10:10                    |                                                                                                    |
|----------------------------------|----------------------------------------------------------------------------------------------------|
| ← AP 模式                          |                                                                                                    |
| ご 注 接 到 60:C5:A8:60:2A:EC        | 注意:逆变器<br>接入路由器<br>后,Solar-WiFi热点<br>将消失。如果需要再<br>次连到逆变器,请关<br>掉路由器或者操作逆<br>变器的按键执行<br>"WiFi Reload"。 |
| 请将手机连接到路由器,回到APP首页<br>站"注册和创建电站。 | 页,点击"一键注册电                                                                                            |

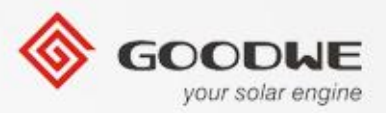

# \_ 3.2 监控配置

### 2.RS485 版逆变器 配有Ezlogger Pro

请按照一下的步骤配置监控。

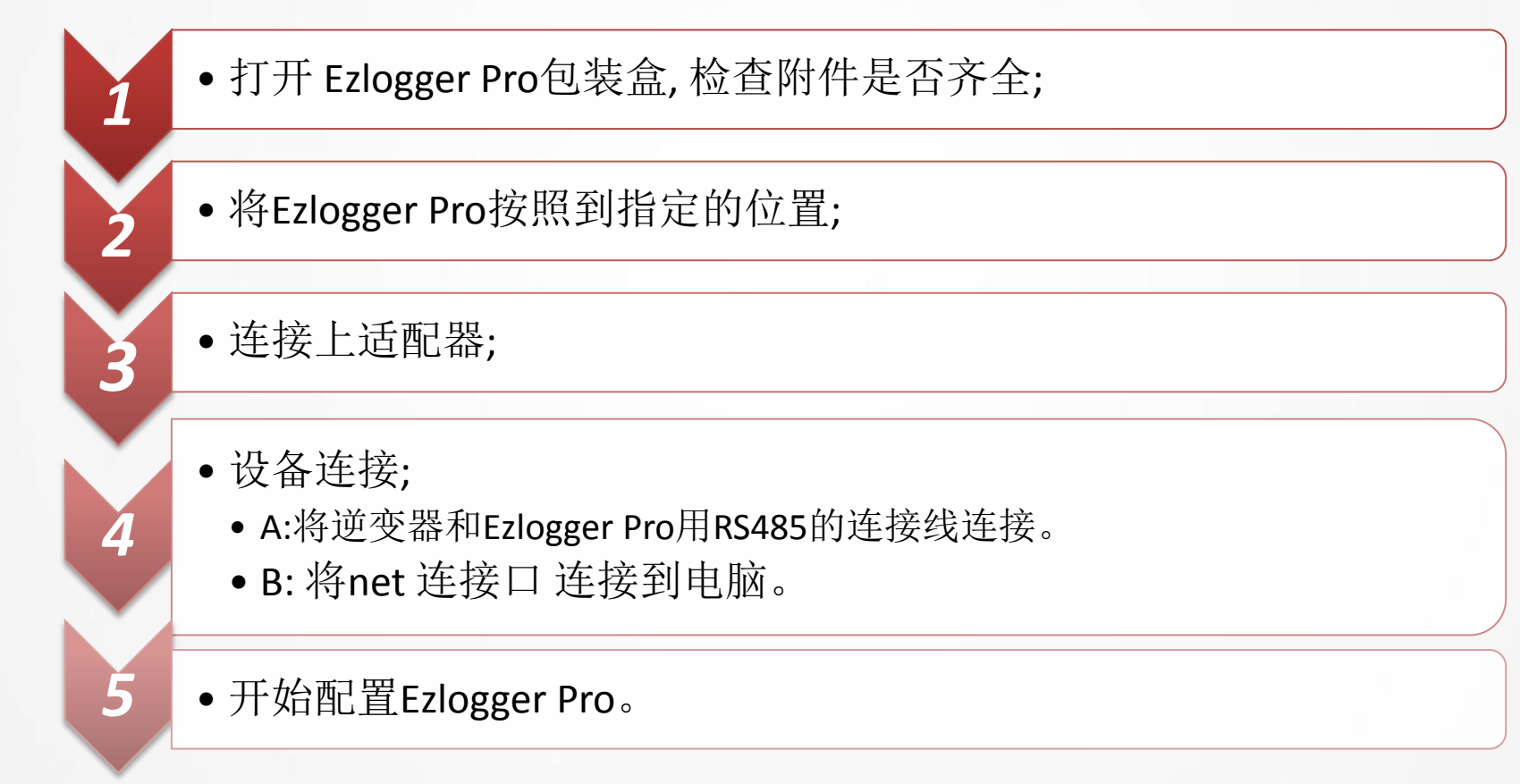

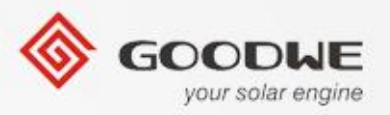

### 2.RS485 版逆变器 配有Ezlogger Pro

3.2监控配置

请根据以下步骤用固定的IP地址将Ezlogger Pro和通信路由器进行连接配置。

1). 在笔记本连接到本地的网络后检查并且记录IP地址, 子网掩码, 和 网关。

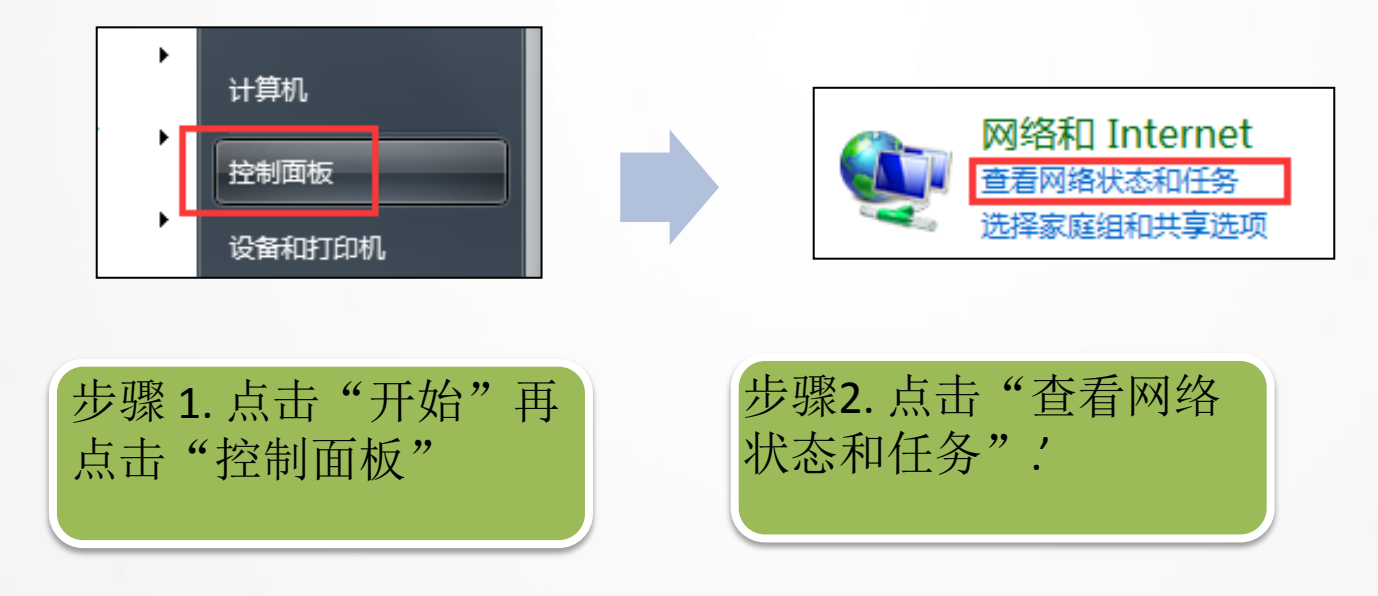

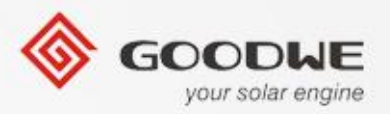

### 2.RS485 版逆变器配有Ezlogger Pro

• 本地连接

□ 3.2 监控配置

| i 📃 ———                             |     |                                                       | 查看完整映射        |                                 |
|-------------------------------------|-----|-------------------------------------------------------|---------------|---------------------------------|
| 5ONBHPE3ZSTSNPV<br>(此计算机)<br>查看活动网络 | 网络  | Internet                                              | 连接或断开连接       | 访问类型: Internet<br>连接: 无线网络连接 () |
| ₩ M4<br>公用网络                        |     | 访问 <del>类型</del> : Internet<br>连接: <sup>QA</sup> 本地连接 |               |                                 |
| 骤3.点击"本地                            | 连接" | 注释:本地运<br>脑连接上本<br>时候出现.                              | 车接只有电<br>地网络的 | 电<br>J                          |

• 无线连接

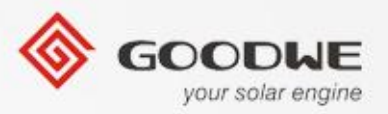

### 2.RS485 版逆变器配有Ezlogger Pro

3.2 监控配置

| 📱 本地连接 状态                   | ×                                     |
|-----------------------------|---------------------------------------|
| 常规                          |                                       |
|                             |                                       |
| IPv4 连接:<br>IPv6 连接:        | Internet<br>无 Internet 访问权阻           |
| 媒体状态:                       | · · · · · · · · · · · · · · · · · · · |
| 持续时间:<br>油度:                | 01:50:42                              |
| 运 <sub>运</sub> .<br>详细信息(3) |                                       |
| 活动 —————                    |                                       |
| 已发送                         | É — 🖳 — Eight 📗                       |
| 字节: 3,5                     | 51, 935 12, 374, 283                  |
| - 🤫 属性 (P) - 🕞 禁            | 用 (D) 诊断 (G)                          |
|                             | 〔 关闭 (C)                              |

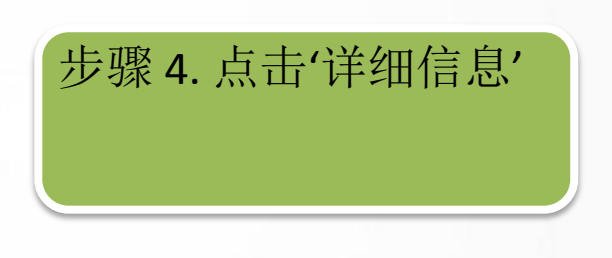

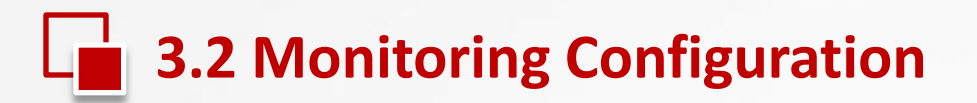

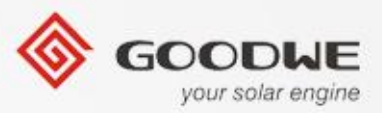

### 2.RS485版逆变器配有EzLogger Pro

| 网络连接详细信息                                                                                                    | ×                                                                                                    |
|----------------------------------------------------------------------------------------------------|----------------------------------------------------------------------------------------------------|
| 网络连接详细信息(0):                                                                                                    |                                                                                                    |
| 属性                                                                                                    | 值                                                                                                    |
| <ul> <li> 注接特定的 DNS 后缀</li> <li> 描述</li> <li> 物理地址</li> <li>已启用 DHCP</li> <li> IPv4 地址</li> <li>IPv4 子网摘码</li> <li>IPv4 默认网关</li> <li>IPv4 MINS 服务器</li> <li>IPv4 WINS 服务器</li> <li>已启用 NetBIOS ove</li> <li>连接-本地 IPv6 地址</li> <li>IPv6 默认网关</li> <li>IPv6 DNS 服务器</li> </ul> | Intel (R) Ethernet Connection I218<br>50-7B-9D-1D-43-8E<br>否<br>四年 9月 9月 9日<br>192.168.1.253<br>是<br>fe80::1940:2dd7:97cd:596d%13 |
| •                                                                                                    | III •                                                                                                    |
|                                                                                                    | 关闭(C)                                                                                                    |
|                                                                                                    |                                                                                                    |

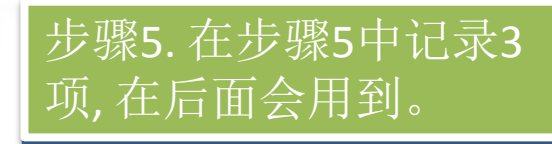

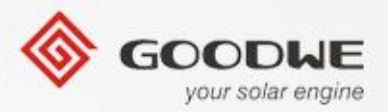

### 2.RS485 版逆变器配有Ezlogger

3.2 监控配置

2). 用RJ45的网线将笔记本电脑和Ezlogger Pro连接在一起;

3). 在笔记本电脑上将本地的IP地址设置成192.168.1.100。

| 📱 本地连接 状态      | (2)-84)       | ×            |
|----------------|---------------|--------------|
| 常规             |               |              |
|                |               |              |
| IPv4 连接:       |               | Internet     |
| IPv6 连接:       | 无 Interne     | t 访问权限       |
| 媒体状态:          |               | 已启用          |
| 持续时间:          |               | 02:12:21     |
| 速度:            |               | 1.0 Gbps     |
| 详细信息 @         | )             |              |
| 活动 ———         |               |              |
|                | 已发送 — 💐 —     | 已接收          |
| 字节:            | 3, 827, 374   | 12, 763, 316 |
| <b>修属性</b> (P) | ⑦禁用 Φ) 诊断 (G) |              |
|                |               | 关闭(C)        |

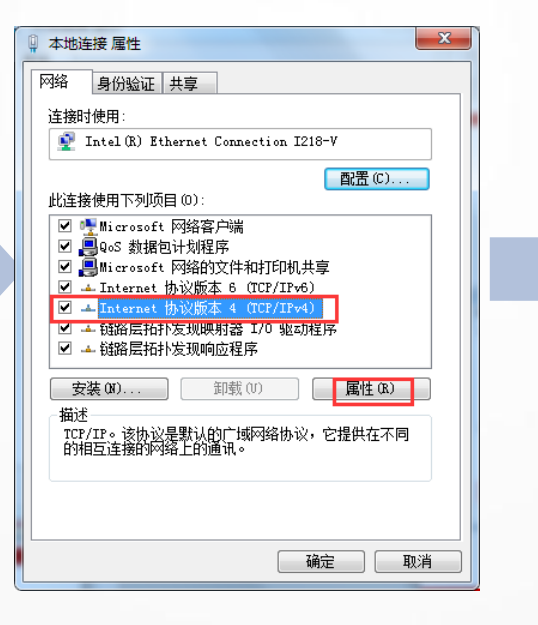

| Internet 协议版本 4 (TCP/IPv4) 属性                              | ŧ <mark>8 x</mark> |  |  |  |  |  |  |  |  |
|------------------------------------------------------------|--------------------|--|--|--|--|--|--|--|--|
| 常规                                                         |                    |  |  |  |  |  |  |  |  |
| 如果网络支持此功能,则可以获取自动指派的 IP 设置。否则,<br>您需要从网络系统管理员处获得适当的 IP 设置。 |                    |  |  |  |  |  |  |  |  |
| ◎ 自动获得 IP 地址(0)                                            |                    |  |  |  |  |  |  |  |  |
| ─● 使用下面的 IP 地址(S):                                         |                    |  |  |  |  |  |  |  |  |
| IP 地址(I):                                                  | 192 .168 . 1 .100  |  |  |  |  |  |  |  |  |
| 子网摘码(U):                                                   | 255 .255 .255 .0   |  |  |  |  |  |  |  |  |
| 默认网关 (0):                                                  | · · ·              |  |  |  |  |  |  |  |  |
| ● 自动获得 DNS 服务器地址 (B                                        | )                  |  |  |  |  |  |  |  |  |
| ─● 使用下面的 DNS 服务器地址                                         | (E):               |  |  |  |  |  |  |  |  |
| 首选 DNS 服务器(P):                                             |                    |  |  |  |  |  |  |  |  |
| 备用 DNS 服务器(A):                                             | · · ·              |  |  |  |  |  |  |  |  |
| 🔲 退出时验证设置 (L)                                              | 高级(V)              |  |  |  |  |  |  |  |  |
|                                                            | 确定 取消              |  |  |  |  |  |  |  |  |

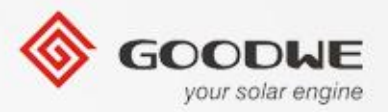

# \_ 3.2 监控配置

### 2.RS485 版逆变器配有Ezlogger Pro

- 4). 在笔记本上运行ProMate。
  - a). ProMate的程序在Ezlogger Pro包装盒的U盘中.
  - b). 如果U盘丢失, 请到固德威官网下载ProMate。 然后将程序安装到笔记本上。
- 5). 当连接状态显示'Connection Succeeds', 然后EzLogger Pro序列号和软件版本将出现在后面的方框内。

| Est agger Pro | EzLogger Pro信息 |     |           |  |  |  |  |  |  |
|---------------|----------------|-----|-----------|--|--|--|--|--|--|
|               | 连接状态 连接失败      | 序列号 | 软件版本      |  |  |  |  |  |  |
| 🔅 GPRS 设置     | ,              |     | ,<br>设置时间 |  |  |  |  |  |  |

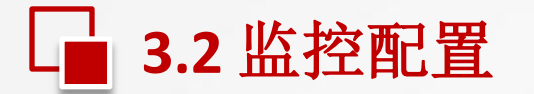

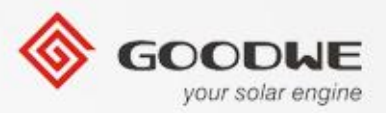

### 2.RS485 版逆变器配有Ezlogger Pro

6). 点击 "refresh" 按键, 然后所有已经连接上的逆变器的 序列号都会被列出来;

如果有任何逆变器的序列号没有出现,请检查对应的逆变器的连接线是否断开。

| OnLine<br>OnLine |
|------------------|
|                  |
|                  |
|                  |
|                  |
|                  |
|                  |

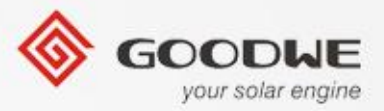

# 3.2 监控配置

### 2.RS485 版逆变器配有Ezlogger Pro

### 7). 修改IP地址, 子网掩码, 网关;

| LAN配置 |    |   | 启用  | DH | CP  |     |      |
|-------|----|---|-----|----|-----|-----|------|
| IP    | 19 | 2 | 168 |    | 1   | 200 | 扫描   |
| 子网掩码  | 25 | 5 | 255 |    | 255 | 0   | <br> |
| 网关    | 19 | 2 | 168 |    | 1   | 254 |      |
| DNS   | 19 | 2 | 168 |    | 1   | 253 | ]    |

### 8). 按'设置', 在'日志信息'中'设置IP成功!'

| ,日志信息                      | 清空日志                                   |                                                                                |
|----------------------------|----------------------------------------|--------------------------------------------------------------------------------|
| 时间<br>16:28:01<br>16:28:03 | 信息<br>欢迎使用ProMate!<br>连接EzLogger Pro失败 | ,请确认电脑IP是否为192.168.1.X (0 <x<254<u>日X≠200),如果不是,请设置!您也可以点击"扫描"进行自动搜索</x<254<u> |

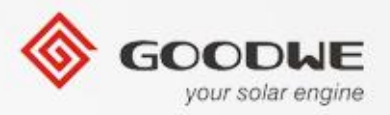

# - 3.2 监控设置

### 2.RS485 版逆变器配有Ezlogger Pro

9). 然后断开电脑,将"net"连接口的网线连接到路由器上,在固德威的门户网站上会出现一个用序列号(S/N)和检验码(check code). 这个监测系统在是网络在线的.监测平台的网址: www.goodwe-power.com.

(参考如下图片)

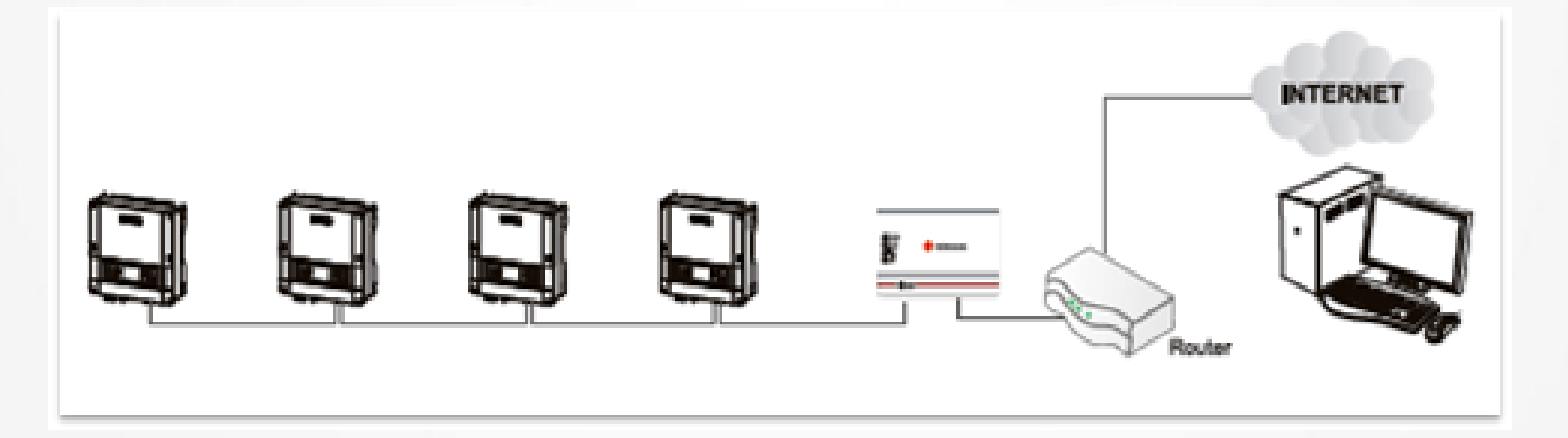

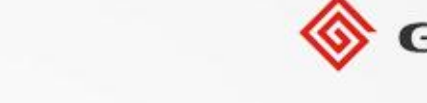

your solar engine

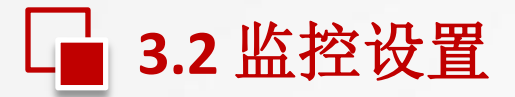

### 3.GPRS 版逆变器

GPRS 逆变器是不需要配置的,用逆变器的序列号(S/N)和校验码(check code) 在固德威的网站上生成以个监测平台.这个监测系统是网络在线的.

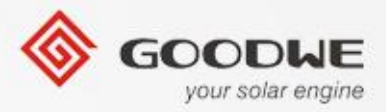

目录

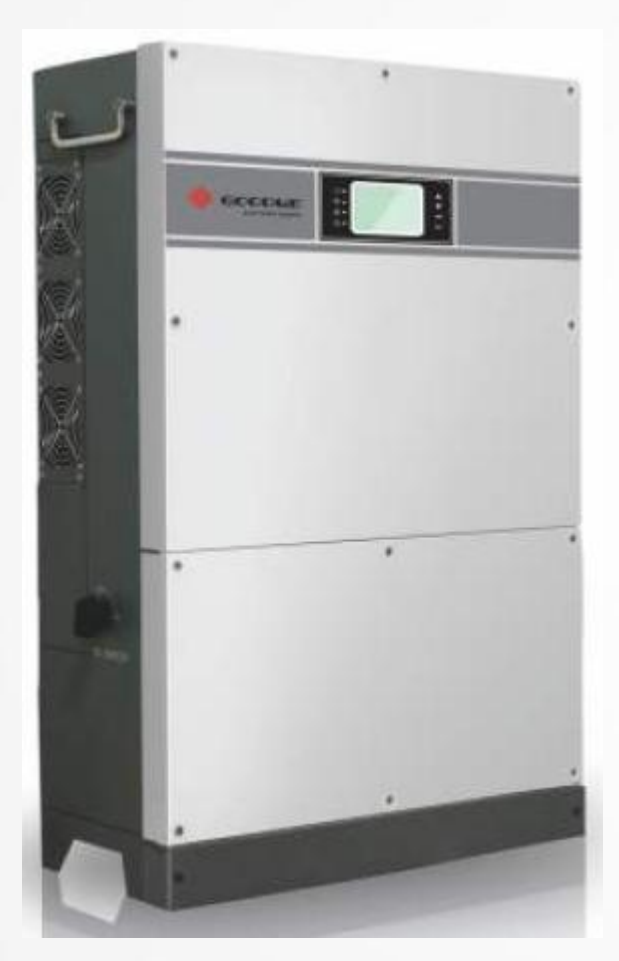

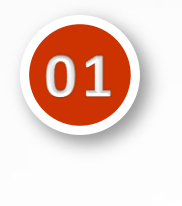

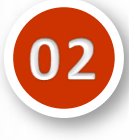

●安装指南●内部构造●故障检修

• 产品概述

●发展背景

● 新产品特征

03

●技术参数 ● 监控配置

●认证

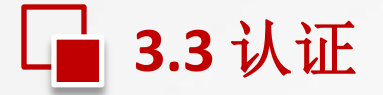

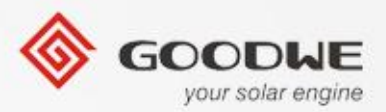

### MT 系列相关的认证:

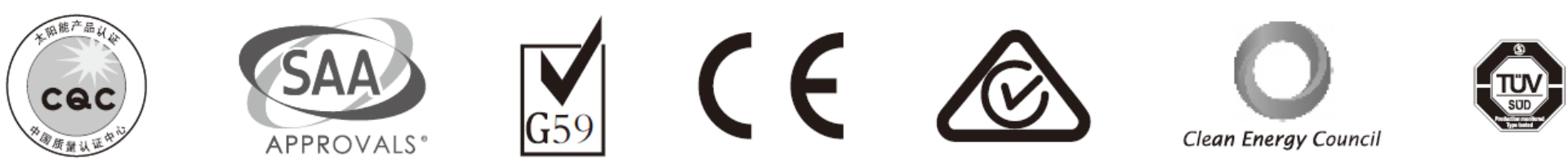

### MEA&PEA VDE-AR-N 4105 IEC62109-2 EN50438

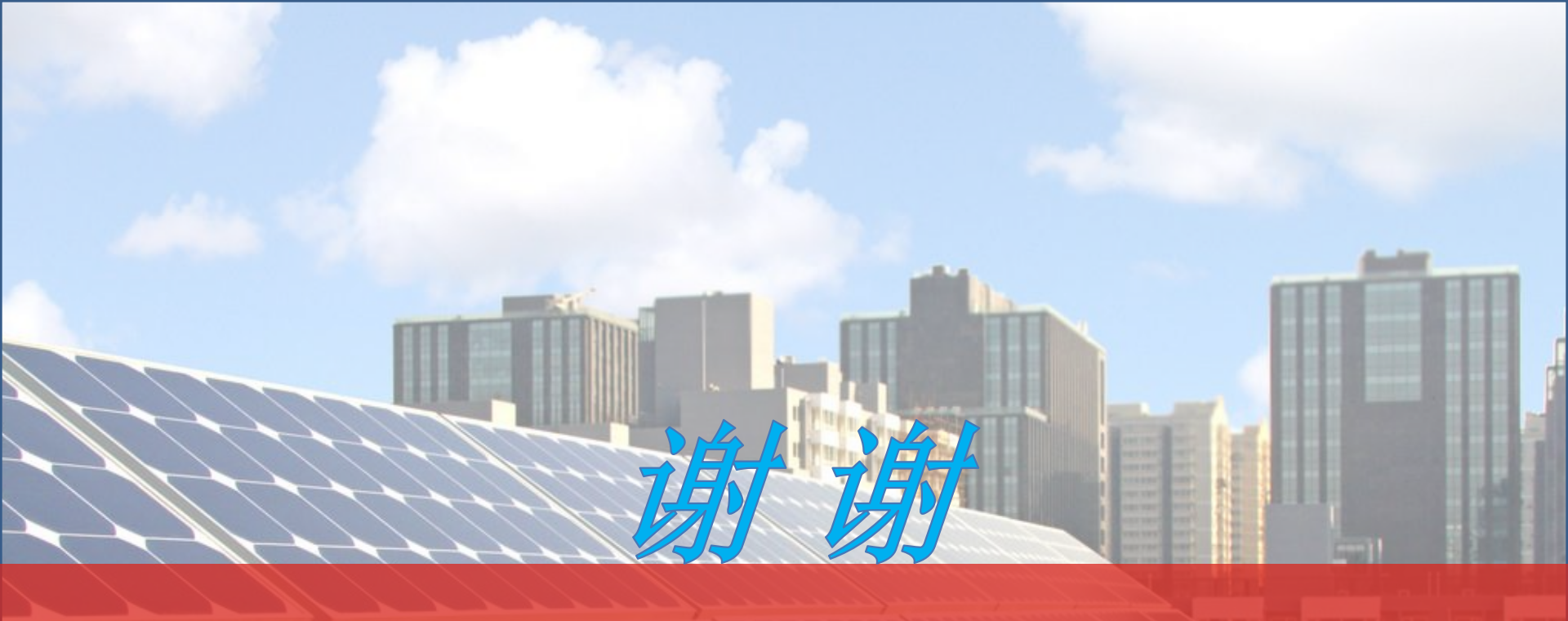

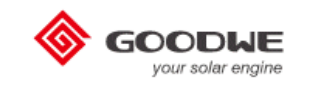

WHERE THE SUN SHINES , THERE IS GOODWE.

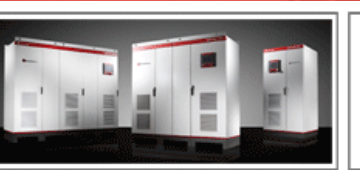

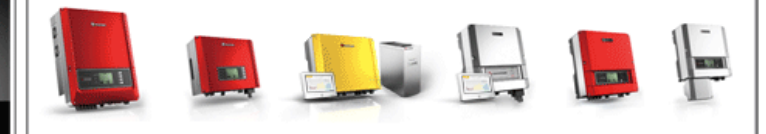

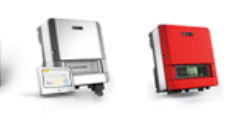

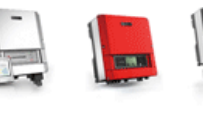

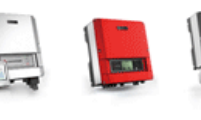

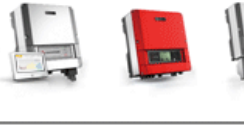

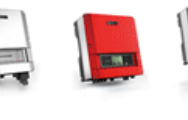